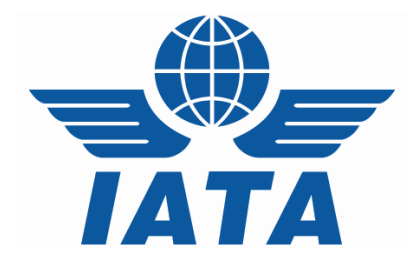

# CASSLink AWB Stock Management

## System

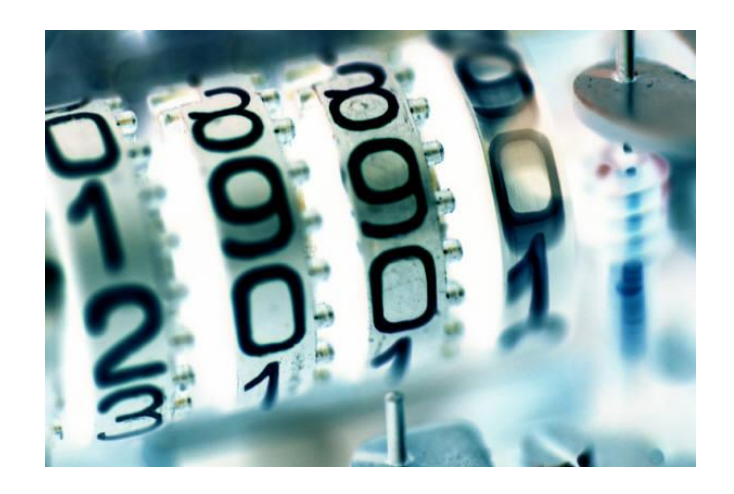

**CASS & Airline** 

**User Manual** 

Version 4.0

(for CASSLink Version 3.13.8)

Version 4.0

March 2017

#### CASSLink Stock Management

### **Table of Contents**

| Intro | oduc   | tion                                    | 4          |
|-------|--------|-----------------------------------------|------------|
| 1.    | Initia | alising Stock Management                | 5          |
| 2.    | Airii  | ne Activation                           |            |
| 2.    | .1     | ACTIVATING AIRLINES IN THE STOCK SCHEME | 6          |
|       | 2.1.   | 1 Stock Email                           | 7          |
|       | 2.1.   | 2 XML Email                             | 9          |
| 2.    | .2     | AIRLINE STOCK OPERATIONAL MESSAGES      |            |
| З.    | Acti   | ivating Agents in the Stock Scheme      |            |
| 4.    | Airli  | ine Ranges                              |            |
| 4.    | .1     | AIRLINE RANGES – NORMAL AWBS            |            |
| 4.    | .2     | AIRLINE RANGES – EXPRESS AWBS           |            |
| 5.    | Airli  | ine/Agent Relations                     |            |
| 5.    | .1     | AIRLINE STOCK RELATIONSHIPS             |            |
|       | 5.1.   | 1 Edit Allocation Details               |            |
| 5.    | .2     | AIRLINE STOCK ALLOCATION OVERVIEW       |            |
| 5.    | .3     | AIRLINE STOCK ALLOCATION DETAILS        |            |
| 6.    | Age    | ent Stock Relationships                 |            |
| 6     | .1     | AGENT RELATIONSHIPS                     |            |
| 6.    | .2     | AGENT STOCK ALLOCATION OVERVIEW         |            |
| 6.    | .3     | AGENT STOCK ALLOCATION DETAILS          |            |
| 7.    | Age    | ent Allocation Requests                 | 26         |
| 7.    | .1     | STOCK REQUESTS                          |            |
| 7.    | .2     | STOCK EMAIL                             |            |
| 7.    | .3     | XML EMAIL                               |            |
| 8.    | Age    | ent VOID Requests                       |            |
| 8.    | .1     | AGENT RELATIONS – REQUEST VOID          |            |
| 8.    | .2     | ACCEPT OR REJECT VOID REQUEST           |            |
| 8.    | .4     | CANCEL AN AWB/AWB'S                     |            |
| 9.    | Sto    | ck Reports                              |            |
| Vers  | sion 4 | 1.0 2/43                                | March 2017 |

| 9.1 | ALLOCATION REPORT          | 41 |
|-----|----------------------------|----|
| 9.2 | STATUS REPORT              | 41 |
| 9.3 | INVOICE REPORT             | 42 |
| 10. | Frequently Asked Questions | 43 |

### Introduction

Fully integrated within CASS*Link*, the "CASS*Link* AWB Stock Management System" simplifies the process of Airline issuance of Neutral AWB numbers to forwarders. The system is On-line and linked to the file upload mechanism, providing operational stock allocation information and AWB auditing capabilities.

Airlines remain in control of their AWB Serial Numbers allocation through management of the volumes and maximum allocation levels within the system to each appointed agent.

The AWB Stock Management System is provided as an optional "pay as you use" service to Airlines.

#### **Key Features**

- Carrier defined allocation relationships for each agent
- On-line dynamic reporting
- Agent on-line number request and allocation
- Auto generated allocation messages
- Agent branch or consolidated allocation option
- Low stock warnings
- Targeted audit of non-processed AWBs through on-demand reporting

### CASSLink AWB Stock Management System

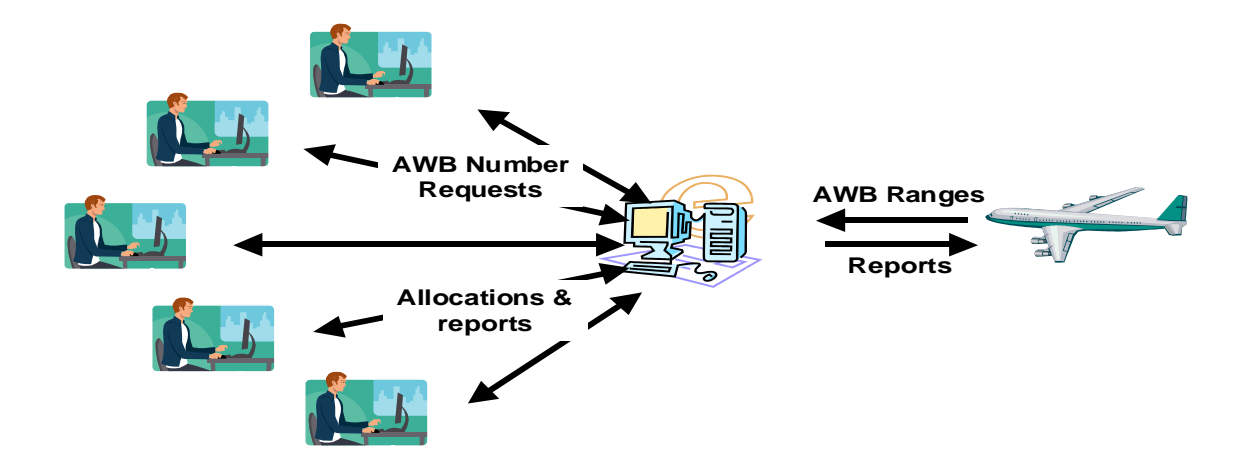

### 1. Initialising Stock Management

The Stock Maintenance menu items are only visible in CASS operations where the Stock Maintenance checkbox is set in Master Files – CASS Operations.

The Neutral AWB Amount is currently used for Belgium and Japan only. In these operations, Airlines refund an amount per AWB to selected agents, via CASS*Link* invoice.

| CASS Operations pref                                                                                                    | erences lata CASS System - A                               | Aicrosoft Internet Explorer provided by EDS ( | COE  |                        |
|----------------------------------------------------------------------------------------------------|------------------------------------------------------------|-----------------------------------------------|------|------------------------|
| Eile Edit View Favorite                                                                                                    | ⊧s <u>T</u> ools <u>H</u> elp                              |                                               |      | Gos                    |
| 🌀 Back 🝷 🕥 🝸 🙎                                                                                                    | ) 🏠 🔎 Search 🛛 🛧 Favorites                                 | 🐵 🖻 🖉 • 🏝 🤹 🖬 • 🖵 🏭 🦓                         |      |                        |
| Address 💩 http://130.177.7                                                                                                    | 4.18/cipsweb/pages/cassoperations                          | preferences.aspx                              |      | 🔽 🄁 Go 🛛 Links 🌺       |
|                                                                                                    |                                                            | ÎATA                                          |      |                        |
|                                                                                                    | User: EDSAdmin                                             | CASS operation: FIJI                          | *    | Sign out   Home   Help |
| <ul> <li>Input Services</li> <li>Processing</li> <li>Output Services</li> <li>Correction Services</li> <li>Master Files</li> <li>Stock Control</li> <li>User Maintenance</li> <li>Toolbox</li> </ul> | Specifics Stock Cont<br>Neutral AWB Amoun<br>Stock Control | rol More                                      | Save |                        |
| C DOILE                                                                                                    |                                                            |                                               |      | Turemet                |

### 2. Airline Activation

### 2.1 Activating Airlines in the Stock scheme

Airlines are set up for the stock scheme through the master files the Stock Maintenance Tab.

| 🚰 Airline preferences Iata CASS System - Microsoft Internet Explorer                     |               | _ <b>_ _ _ _</b> |
|------------------------------------------------------------------------------------------|---------------|------------------|
| <u>Eile E</u> dit <u>V</u> iew F <u>a</u> vorites <u>T</u> ools <u>H</u> elp             |               |                  |
| 🕒 😋 Back 🔹 🕥 🖌 😰 🏠 🔎 Search   👷 Favorites  🧭 😓 🦉 🔹 📃 🗱 🦓                                 |               |                  |
| Address 🗃 https://casslink-test.iata.org/pages/airlinepreferences.aspx                   | 💌 🄁 Go        | Links » 🖣 🕂      |
|                                                                                          |               |                  |
| User: Rod_Best CASS operation: AUSTRALIA                                                 | Sign out      | Home   Help      |
|                                                                                          |               |                  |
|                                                                                          |               |                  |
| ing 126-P T GARUDA INDONESIA LIMITED New Save Delete                                     |               |                  |
| iervices<br>on Services                                                                  |               |                  |
| Files Office Address Additional Address Options Local Setup Stock Management Financial I | Invoice Info. | Memo             |
| intenance                                                                                |               |                  |
| Stock =                                                                                  |               |                  |
| Management M                                                                             |               |                  |
|                                                                                          |               |                  |
| Express Ranges                                                                           |               |                  |
| Allocation 25                                                                            |               |                  |
| Range Warning 150                                                                        |               |                  |
| Stock Email bestr@iata.org                                                               |               |                  |
|                                                                                          |               |                  |
|                                                                                          |               |                  |
| Allow 🔽 Unrated 🗹 A 🗹 B 🗹 C 🗹 D                                                          |               |                  |
| Stock Email 🔲 XML Email                                                                  |               |                  |
| Lock Allocation 🗹 Lock Allocation                                                        |               |                  |
|                                                                                          |               |                  |
|                                                                                          |               |                  |
|                                                                                          |               | ī                |
|                                                                                          | 🔒 💐 Local     | intranet         |

| Stock Managemen          | Setting this checkmark will activate the airline as a stock airline. A relationship will be created for all existing stock agents (see below).                                                                                              |  |  |  |  |
|--------------------------|----------------------------------------------------------------------------------------------------|--|--|--|--|
| Global Range             | Entering a COUNTRY CODE will disable the functionally to assign<br>number series for this airline in this country (see 1). Instead<br>numbers will be allocated from a mega range set for this airline in<br>the country stated in the box. |  |  |  |  |
| Separate Expre<br>Ranges | By setting this checkmark the stock airline will be able to enter a second range of numbers from which the agents can select. This could be used for EXPRESS or even PRE-PRINTED AWBs.                                                      |  |  |  |  |
| Standard Allocatior      | Relationships will be created for all existing stock agents with this amount as default allocation and as maximum allowed unused                                                                                                    |  |  |  |  |

|                     | numbers. Carriers can adjust as per section 5.1.                                                                                                    |
|---------------------|----------------------------------------------------------------------------------------------------|
| Range Warning level | Airlines can specify a Warning notification amount up to 9,999.<br>When all open ranges are below this value an operation message<br>to Cargo Managers will be displayed at the login home page.                                                                                                    |
| Stock Email         | Up to 3 email addresses may be entered. These addressees will receive allocation notices.                                                                                                    |
| Allow               | Applicable only to CNS (CASS US). In non-CNS countries – all boxes should remain ticked.                                                                                                    |
| XML Email           | Option to receive XML messages by email to "Stock Email" recipients. The XML message may be used to upload allocation data into the Airline or agent accounting system.                                                                                                    |
| Lock Allocation     | This option allows the airline to lock allocations to the individual Agent's Std. Allocation amount. Example – Agent A has Std Allocation or 25. The Agent may only request stock when there the Max Unused and Unused differ by 25, allowing the Agent to receive 25 numbers. The system will not allow the agent to receive 20 or 30 numbers. |

#### 2.1.1 Stock Email

The recipients of Stock Emails may differ from the recipients of billing and settlement reports in many organizations. Where the billing and settlement reports are generally required by accounting or management, the Stock Allocation notifications will be an Operations requirement.

Therefore it is important that Airlines nominate the most appropriate recipients of Stock Allocation notifications.

| Stock allocation - CASS - AUSTRALIA - THIS IS A TEST! - Message (Plain Text)                                                                                                    |                               | × |
|----------------------------------------------------------------------------------------------------|-------------------------------|---|
| Eile Edit View Insert Format Tools Actions Help                                                                                                    |                               |   |
| 🗄 🕰 Reply   🖓 Reply to All   🙈 Forward   🎒 🐚   💐 🔻   🍅   🎦 🗙   🗢 🗸 🗇 🖌 A <sup>‡</sup>   🆓   🎯 💂                                                                                                    |                               |   |
| From: cargoau@iata.org                                                                                                    | Sent: Wed 14/05/2008 12:15 PM |   |
| To: BEST Rod; Cass Link GVA                                                                                                    |                               |   |
| Cc:                                                                                                    |                               |   |
| Subject: Stock allocation - CASS - AUSTRALIA - THIS IS A TEST!                                                                                                    |                               |   |
| Attachments: 🖹 IATAStockAllocation.XML (830 B)                                                                                                    |                               |   |
| Allocation Request Info.                                                                                                    | ~                             |   |
| Airline 1998 - Utopien Airlines Itd                                                                                                    |                               |   |
| Agent :0230013 - 3231 BR Godzilla Freight Limited                                                                                                    |                               |   |
|                                                                                                    |                               |   |
| 25 numbers have been allocated.                                                                                                    |                               |   |
| From :1334575-4                                                                                                    |                               |   |
| Expiry date :2007-12-31                                                                                                    |                               |   |
|                                                                                                    |                               |   |
| <pre>Stock allocation - CASS - AUSTRALIA - THIS IS A TEST! - Message (Plain Text) Ele Edt View Insert Format Tools Actions Help From: cargoau@iata.org From: cargoau@iata.org To: BEST Rod; Cass Link GVA Cc: Subject: Stock allocation - CASS - AUSTRALIA - THIS IS A TEST! Attachments: El IATAStockAllocation.XML (830 B) Allocation Request Info. Airline :998 - Utopian Airlines Ltd Agent :0230013 - 3231 BR Godzilla Freight Limited 25 numbers have been allocated. From :1334575-4 To :1334579-0 Expiry date :2007-12-31 By accepting these numbers you hereby confirm that your Neutral Air Waybills are produced and completed accordance with the conditions of Resolution 600a (Cargo Agent's Handbook). This email has been successfully scanned for viruses, unwanted messages and unsolicited content.</pre> |                               |   |
| accordance with the conditions of Resolution bood (Cargo Agent's handbook).                                                                                                    |                               |   |
|                                                                                                    |                               |   |
| This email has been successfully scanned for viruses, unwanted messages and unso                                                                                                    | licited content.              |   |
|                                                                                                    | -                             | , |
| 1                                                                                                    | <u></u>                       | 2 |

#### 2.1.2 XML Email

This feature allows Airlines (and agents) to receive additional Allocation notification in the form of a XML message attachment. This can then be uploaded into the Airline stock management or accounting system thus removing the need to input allocation information manually. See example message below.

| 2 C: Documents and Settings\BestR\Local Settings\Temporary Internet Files\OLKD\IATAStockAllocatio - Microsoft Internet                                                                                                    | net Explorer |         |     |
|----------------------------------------------------------------------------------------------------|--------------|---------|-----|
| Eile Edit View Favorites Iools Help                                                                                                    |              |         | 2   |
| 🚱 Back 🔹 🕥 🕤 📓 🏠 🔎 Search 🤺 Favorites 🤣 😥 🍃 📴 🛄 鑬 🦓                                                                                                    |              |         |     |
| Address 🔄 C:\Documents and Settings\BestR\Local Settings\Temporary Internet Files\OLKD\IATAStockAllocation.XML                                                                                                    | 💌 🄁 Go       | Links » | • 🖈 |
| <ul> <li><iatastockdocument></iatastockdocument></li> <li><stockairlinecode>998</stockairlinecode></li> <li><stockagentcode>0230013 - 3231</stockagentcode></li> <li><stockagentname>Godzilla Freight Limited</stockagentname></li> <li><stockallocationfrom>1334575-4</stockallocationfrom></li> <li><stockallocationto>1334599-0</stockallocationto></li> <li><stockallocationexpirydate>2007-12-31</stockallocationexpirydate></li> <li><stockallocationexpress>false</stockallocationexpress></li> <li><stockallocationinfo></stockallocationinfo></li> <li></li> </ul> |              |         |     |
| Cone Cone Cone Cone Cone Cone Cone Cone                                                                                                    | 🥑 Internet   | t       |     |

#### 2.2 Airline Stock Operational Messages

| 🚰 Main page lata CASS Sy                                                                                                    | stem - Microsoft Internet Explorer                                                                                                    |                                                                                                    |                      |  |  |  |
|----------------------------------------------------------------------------------------------------|----------------------------------------------------------------------------------------------------|----------------------------------------------------------------------------------------------------|----------------------|--|--|--|
| <u>File E</u> dit <u>V</u> iew F <u>a</u> vorites                                                                                                    | <u>T</u> ools <u>H</u> elp                                                                                                    |                                                                                                    | 💐                    |  |  |  |
| 🕒 Back 🔹 🕥 🕤 💌                                                                                                    | Main page lata CASS System - Microsoft Internet Explorer         le       Edd       Yew       Fgvorites       Tools       Help         le       Edd       Yew       Fgvorites       Tools       Help         le       Edd       Yew       Fgvorites       Tools       Help         le       Edd       Yew       Fgvorites       Search       Imput Services         Processing       Operation messages       Information         outputs Services       Attenzione - ACENTI AUTOMATIZZATI Sinorda che in CASSLink é disponible in servizios STOCK CONTROL attraverso il quale gli agenti automatizzati posson effettuare le richieste di stock per i Vettori stock       Pone radio services outputszati. In caso di blocox, contatare direttamente le Compagile.       Pone Adves Stock         Ler Maintenance       Managing your AVB Stock       Search Website.       Search Website.       Search Website.         Isobations       - 4th IATA Air Cargo Claims and Loss Prevention Conference Place: Bangkok, Thailad., Date: Ital. Algore AWB Stock       Search Website.       Search Website.       Search Website.       Search Website.       Search Website.       Search Website.       Search Bangkok, Thailad., Mebsite.       Some radio search Bangkok, Thailad., Barger Bangkok, Thailad., Barger Bangkok, Thailad., Barger Bangkok, Thailad., Barger Bangkok, Thailad., Barger Bangkok, Thailad., Barger Bangkok, Thailad., Barger Bangkok, Thailad., Barger Bangkok, Thailad., Barger Bangkok, Tha |                                                                                                    |                      |  |  |  |
| Address 🕘 https://casslink.iata                                                                                                    | a.org/pages/index.aspx                                                                                                    |                                                                                                    | 🖌 🄁 Go 🛛 Links 🎽 📆 🗸 |  |  |  |
|                                                                                                    | Operation messages                                                                                                    | Information                                                                                                    |                      |  |  |  |
| <ul> <li>Input Services</li> <li>Processing</li> <li>Output Services</li> <li>Correction Services</li> <li>Master Files</li> <li>Stock Management</li> <li>User Maintenance</li> <li>Toolbox</li> </ul> | <ul> <li>Attenzione - AGENTI AUTOMATIZZATI Si<br/>ricorda che in CASSLink è disponibile il<br/>servizio STOCK CONTROL attraverso il<br/>quale gli agenti automatizzati possono<br/>effettuare le richieste di stock per i Vettori<br/>che li hanno autorizzati. In caso di blocco,<br/>contattare direttamente le Compagnie.</li> <li>Menaging your AWB Stock<br/>Allocations efficiently?</li> <li>4th IATA Air Cargo Claims and Loss<br/>Prevention Conference Place: Bangkok,<br/>Thailand. Dates: 17-19 September 2008.<br/>Venue: Royal Orchid Sheraton Hotel &amp;<br/>Towers, Bangkok, Thailand. Website -<br/>www.iata.org/events/cargoclaims2008 - For<br/>more information, contact Ajay Pande at<br/>pandea@iata.org</li> <li>CASSlink Release: 2.9.0.0<br/>Release date: 2008-08-13<br/>Powered by EDS</li> </ul>                                                                                                    | <ul> <li>Yau have<br/>new files</li> <li>There are<br/>stock<br/>relations<br/>without<br/>details.</li> <li>Some<br/>ranges are<br/>below<br/>warning<br/>level.</li> <li>IT 016 - 0</li> <li>IT 016 - 0</li> <li>IT 044 -<br/>162</li> <li>IT 048 -<br/>162</li> <li>IT 053 - 0</li> <li>IT 077 -<br/>164</li> <li>IT 117 -<br/>799</li> <li>IT 205 - 0</li> <li>IT 239 -<br/>135</li> <li>IT 403 - 0</li> </ul> |                      |  |  |  |
| e Done                                                                                                    |                                                                                                    |                                                                                                    | 🔒 🧐 Local intranet 🛒 |  |  |  |

Stock Messages will appear on the home page under the **Information** column.

Messages include:

 "There are stock relations without detail" – this occurs when a new agent has become active for Stock and an airline needs to determine what, if any, stock can be allocated to it. A new Stock Agent will have a "-1" initially reflected in the MAX UNUSED column. The airline must edit this to any number including "0". Once the "-1" has been replaced the operational message will no longer be shown.

By changing the "-1" to "0", the agent will be "blocked" ie. not able to request stock and the Information message will no longer be shown.

 "Some ranges are below warning level" – received when an open range for a carrier has fewer AWBs available than the Range Warning level set in the Airline Master File table. Once the carrier enters a new range with sufficient AWB numbers available the Information Message will no longer be shown.

By clicking the Information Message, the User will be taken directly to the appropriate screen.

## 3. Activating Agents in the Stock Scheme

Agents can be set up in the stock scheme through the master files in a new TAB - Stock Management.

| 🌈 Agents preferences Iata CA                               | SS System - Windows Inter            | ernet Explorer                                                                                                    | x            |
|------------------------------------------------------------|--------------------------------------|----------------------------------------------------------------------------------------------------|--------------|
| G 🖉 🗢 🖉 https://cas                                        | slink. <b>iata.org</b> /pages/agentp | preferences.aspx 🔹 🔒 😽 🗙 🔀 Google                                                                                                    | • ٩          |
| 🚖 Favorites 🛛 🚖 🔊 Sugg                                     | gested Sites 🔻 🔊 Web Slid            | ice Gallery 🔻                                                                                                    |              |
| 🌈 Agents preferences Iata C                                | ASS System                           | And A set of the set of the set of | <b>?</b> ▼ " |
|                                                            |                                      |                                                                                                    | ^            |
| Us                                                         | ser: Rod_Best                        | CASS operation: UTOPIA     Sign out   Home   H                                                                                                    | elp          |
|                                                            |                                      |                                                                                                    |              |
|                                                            |                                      |                                                                                                    |              |
| <ul> <li>Input Services</li> <li>Processing</li> </ul>     | 9847000 - 0005 HC                    | Q Agent 1 Vew Save Delete                                                                                                    |              |
| Output Services     Correction Services                    | Active Only                          |                                                                                                    |              |
| <ul> <li>Master Files</li> <li>Stock Management</li> </ul> |                                      |                                                                                                    | =            |
| User Maintenance     Toolbox     Airline Toolbox           | Office Address Ad                    |                                                                                                    | 1            |
| Agent Toolbox                                              | Stock<br>Management                  | V                                                                                                    |              |
|                                                            | Consolidated<br>Allocation           |                                                                                                    |              |
|                                                            | Stock Email                          | bestr@iata.org                                                                                                    |              |
|                                                            |                                      |                                                                                                    |              |
|                                                            | Rating                               |                                                                                                    |              |
|                                                            | Stock Email                          | ☑<br>☑ XML Email                                                                                                    |              |
|                                                            |                                      |                                                                                                    | -            |
|                                                            |                                      | 🔹 Local intranet   Protected Mode: Off 🛛 🍕 👻 🍕 100%                                                                                                    | · ·          |

| Stock<br>Maintenance    | Setting this checkbox will activate the agent as a stock agent. A relationsh will be created for all stock airlines (see below).                         |                                                                                                    |  |  |  |  |  |
|-------------------------|----------------------------------------------------------------------------------------------------|----------------------------------------------------------------------------------------------------|--|--|--|--|--|
| Maintenance             | The relation will be created with a maximum of trigger an operational message on the LOGIN I (and Cargo Managers) alerting that there are stallocations. | unused number of -1. This will<br>nome page to the stock airlines<br>tock agents with undetermined |  |  |  |  |  |
|                         | The airline or Cargo Manager will need to edit the particular agent.                                                                                     | the allocation relationship with                                                                   |  |  |  |  |  |
|                         | When an Airline user or Cargo Manager has message will disappear.                                                                                        | no undetermined relations the                                                                      |  |  |  |  |  |
| Consolidated allocation | No longer applicable                                                                                                    |                                                                                                    |  |  |  |  |  |
| Stock Email             | Up to 3 email addresses can be entered. The messages regarding allocations.                                                                              | y will receive all stock related                                                                   |  |  |  |  |  |
| Rating                  | Only applicable to CNS (CASS US). For al remain blank.                                                                                                   | l other countries, box should                                                                      |  |  |  |  |  |
| XML Email               | Option to receive XML messages by email to XML message may be used to upload allocatic accounting system.                                                | "Stock Email" recipients. The on data into the Airline or agent                                    |  |  |  |  |  |
| Version 4.0             | 11/43                                                                                                    | March 2017                                                                                         |  |  |  |  |  |

### 4. Airline Ranges

#### 4.1 Airline Ranges – Normal AWBs

This screen is available to airlines for entering ranges from which agent allocations are made. Ranges cannot be entered by airlines that are part of a "Global Range" for another country as marked "Global Range" box in the Airline Master File.

| CASS Stock Airline Ran                                | ges - Microsoft In     | ternet Explor                | er                     |             |         |                |           |        |                |      |       |   |  |  |      |               | - 6       | × |
|-------------------------------------------------------|------------------------|------------------------------|------------------------|-------------|---------|----------------|-----------|--------|----------------|------|-------|---|--|--|------|---------------|-----------|---|
| Ele Edit View Favorites                               | Tools Help             |                              |                        |             |         |                |           |        |                |      |       |   |  |  |      |               |           |   |
| Address Abtor Vesedoktor                              | st inte org/pages/Stor | kökineBanda ar               | vorices 🥎              |             |         | · 🗾 🖬          |           | ٥      |                |      |       |   |  |  | ~    | <b>E</b> 60 1 | inke 💥 🧉  |   |
| Hgaross C nicps//cassinicous                          | schatarorg/pages/scot  | wainerange.as                | px                     |             |         |                | æ         |        |                |      |       |   |  |  |      |               |           |   |
|                                                       |                        |                              |                        |             |         |                | IATA      |        |                |      |       |   |  |  |      |               |           |   |
|                                                       |                        |                              |                        |             |         |                |           |        |                |      |       |   |  |  |      |               |           |   |
| U                                                     | lser: Rod_Best         |                              |                        |             | CASS op | eration:       | SWITZE    | RLAND  | ) / LIEC       | HTEN | STEIN | ~ |  |  | Sign | out   Hon     | ne   Help |   |
|                                                       |                        |                              |                        |             |         |                |           |        |                |      |       |   |  |  |      |               |           |   |
|                                                       | Airline Rar            | nges                         |                        |             |         |                |           |        |                |      |       |   |  |  |      |               |           |   |
| + Input Services<br>+ Processing<br>+ Output Services | Airline 619 CIN        |                              |                        |             | ~       | C ob esta esta |           |        |                |      |       |   |  |  |      |               |           |   |
| + Correction Services<br>+ Master Files               | From To                |                              | xpiry date             | JO PIE.LID. |         | Show of        | ny open i | anges  |                |      |       |   |  |  |      |               |           |   |
| + Stock Control<br>+ User Maintenance<br>+ Toolbox    |                        |                              |                        | Express     | Range   | Add Ran(       | je j      |        |                |      |       |   |  |  |      |               |           |   |
|                                                       | Results:               |                              |                        |             |         |                |           |        |                |      |       |   |  |  |      |               |           |   |
|                                                       | Created                | From                         | To                     | Expiry Date | Express | Next AWE       | Unused    | Closed | i Olaas        |      |       |   |  |  |      |               |           |   |
|                                                       | 2007-09-26 15:4        | 40 8001001-1<br>56 8000000-1 | 8001100-2              | 2007-12-31  | Ŷ       | 8001001        | 946       |        | Close<br>Close |      |       |   |  |  |      |               |           |   |
|                                                       | 2007-02-23 11:         | 24 7000000-0                 | 7000100-2              |             |         | 7000000        | 101       |        | Close          |      |       |   |  |  |      |               |           |   |
|                                                       | 2007-02-21 16:         | 35 6000000-6<br>35 6000000-6 | 6000100-1<br>6000010-2 |             |         | 6000012        | 89        |        | Close<br>Close |      |       |   |  |  |      |               |           |   |
|                                                       | XLS PDF                |                              |                        |             |         |                |           |        |                |      |       |   |  |  |      |               |           |   |
|                                                       |                        |                              |                        |             |         |                |           |        |                |      |       |   |  |  |      |               |           |   |
|                                                       |                        |                              |                        |             |         |                |           |        |                |      |       |   |  |  |      |               |           |   |
|                                                       |                        |                              |                        |             |         |                |           |        |                |      |       |   |  |  |      |               |           |   |
|                                                       |                        |                              |                        |             |         |                |           |        |                |      |       |   |  |  |      |               |           |   |
|                                                       |                        |                              |                        |             |         |                |           |        |                |      |       |   |  |  |      |               |           |   |
|                                                       |                        |                              |                        |             |         |                |           |        |                |      |       |   |  |  |      |               |           |   |
|                                                       |                        |                              |                        |             |         |                |           |        |                |      |       |   |  |  |      |               |           |   |
|                                                       |                        |                              |                        |             |         |                |           |        |                |      |       |   |  |  |      |               |           |   |
|                                                       |                        |                              |                        |             |         |                |           |        |                |      |       |   |  |  |      |               |           |   |
|                                                       |                        |                              |                        |             |         |                |           |        |                |      |       |   |  |  |      |               |           |   |
|                                                       |                        |                              |                        |             |         |                |           |        |                |      |       |   |  |  |      |               |           |   |
|                                                       |                        |                              |                        |             |         |                |           |        |                |      |       |   |  |  |      |               |           |   |
|                                                       |                        |                              |                        |             |         |                |           |        |                |      |       |   |  |  |      |               |           | ~ |
| ど Done                                                |                        |                              |                        |             |         |                |           |        |                |      |       |   |  |  | ۵    | 😼 Local intra | anet      |   |

Airline Selection The airline is pre-selected if the user has only one airline assigned

View Options By default only "open" allocations are shown. All allocations can be viewed by unclicking the checkbox "Show only open allocations".

"Normal" Range Entered as **From** and **To** without modulus-7 check digit. When entering a range the system calculates modulus-7, sets the next available number and the number of unused numbers. When allocations are taken from a range the next number and number unused are updated.

- Express Range Allows Airlines to create and allocate a separate range for allocation.
- Expiry Date Allows the Airline to stop Stock allocation from the range after the Expiry date. This does not stop previously allocated stock from being used by agents or being billed in CASSLink processing
- "Close Range" Close will Close the range and exclude this range from further allocations. Closed Ranges can only be re-opened by the CASS*Link* Helpdesk.
- Reports The XLS button will create an excel overview of all the ranges for the

selected airline.

The PDF button will create the same in a printable PDF report format.

|     | Microsoft Excel - Workshe                                                                                  | et in CASSLink STOCK Me                                  | mual CM v1.2.doc     |              |           |           |          |        |            |   |     |       |  |  |
|-----|----------------------------------------------------------------------------------------------------|----------------------------------------------------------|----------------------|--------------|-----------|-----------|----------|--------|------------|---|-----|-------|--|--|
|     | <u>File E</u> dit <u>V</u> iew Insert F <u>o</u> rm                                                        | at <u>T</u> ools <u>D</u> ata <u>W</u> indow <u>H</u> el | p Ado <u>b</u> e PDF |              |           |           |          |        |            |   |     | _ 8 × |  |  |
|     | □ ☞ 묘 금 골 집 ♥ 🐰 暋 @ ♥ ∽ ~ ~ · 🧶 Σ ႔ 2↓ 3↓ 🏨 🎝 100% - ⑦,                                                    |                                                          |                      |              |           |           |          |        |            |   |     |       |  |  |
| Ari | Arial • 12 • B J U ≡ ≡ ≡ ⊞ ± \$ % , 12 + 3 ∉ ⊊ ⊞ • 3 • A • , 12 + 3 10 10 10 10 10 10 10 10 10 10 10 10 10 |                                                          |                      |              |           |           |          |        |            |   |     |       |  |  |
| -   |                                                                                                    |                                                          |                      |              |           |           |          |        |            |   |     |       |  |  |
|     | A                                                                                                    | В                                                        | С                    | D            | E         | F         | G        | Н      |            | J | K   | L     |  |  |
| 1   | AirlinePrefix                                                                                              | AirlineBranch                                            | AirlineName          | Created      | From      | То        | Next AWB | Unused | Closed     |   |     |       |  |  |
| 2   | 081                                                                                                    |                                                          | QANTAS AIRWAYS       | 2007-01-24 1 | 1000200-5 | 1000299-6 | 1000200  | 100    |            |   |     |       |  |  |
| 3   | 081                                                                                                    |                                                          | QANTAS AIRWAYS       | 2007-01-24 1 | 1000000-1 | 1000099-2 | 1000040  | 60     | 2007-01-24 |   |     |       |  |  |
| 4   |                                                                                                    |                                                          |                      |              |           |           |          |        |            |   |     |       |  |  |
| 5   |                                                                                                    |                                                          |                      |              |           |           |          |        |            |   |     |       |  |  |
| 5   |                                                                                                    |                                                          |                      |              |           |           |          |        |            |   |     |       |  |  |
| 8   |                                                                                                    |                                                          |                      |              |           |           |          |        |            |   |     |       |  |  |
| 9   |                                                                                                    |                                                          |                      |              |           |           |          |        |            |   |     |       |  |  |
| 10  |                                                                                                    |                                                          |                      |              |           |           |          |        |            |   |     |       |  |  |
| 11  |                                                                                                    |                                                          |                      |              |           |           |          |        |            |   |     | -     |  |  |
| M   | ♦ ► ► Airline Stock Relation                                                                               | ations /                                                 |                      |              |           |           | 4        |        |            |   |     |       |  |  |
| Re  | ady                                                                                                    |                                                          |                      |              |           |           |          |        |            |   | NUM |       |  |  |

Note: Where an airline has entered more than one range of stock numbers, when a request for stock by an agent is too large for the first open range, the system will automatically allocate stock from the larger second range. Stock remaining in the first range will be allocated to the next agent request that is within the number remaining in that range.

#### 4.2 Airline Ranges – Express AWBs

If the EXPRESS RANGE box in the Master table is checked for a carrier then they can enter a second range as per below.

| CASS Stock Airline Ranges - Microsoft Internet Explorer                                                                                                   |                                                                                              |                           |                                            |                                                 |                   |                                            |       |        |        |                     |          |             |            |
|----------------------------------------------------------------------------------------------------|----------------------------------------------------------------------------------------------|---------------------------|--------------------------------------------|-------------------------------------------------|-------------------|--------------------------------------------|-------|--------|--------|---------------------|----------|-------------|------------|
| <u>File E</u> dit <u>V</u> iew F <u>a</u> vorite                                                                                                    | s <u>T</u> ools <u>H</u> elp                                                                 |                           |                                            |                                                 |                   |                                            |       |        |        |                     |          |             | - <i>1</i> |
| 🌀 Back 🔹 🐑 🐇 🗶                                                                                                    | ) 😰 🏠 🔎 Se                                                                                   | arch 🤺 Fa                 | vorites 🥝                                  | Ø• 🎍                                            |                   | · 📃 🛍                                      | -88   |        |        |                     |          |             |            |
| Address 🕘 https://casslink-t                                                                                                    | est.iata.org/pages/Stock4                                                                    | AirlineRange.as           | iрх                                        |                                                 |                   |                                            |       |        |        |                     | 💌 🔁 Go   | Links ×     | ) 👘 -      |
|                                                                                                    |                                                                                              |                           |                                            | 7                                               | Ŵ <u>–</u><br>Ата |                                            |       |        |        |                     |          |             |            |
| User: Rod_Best CASS operation: NEW ZEALAND Sign out   Home   Help                                                                                         |                                                                                              |                           |                                            |                                                 |                   |                                            |       |        |        |                     |          |             |            |
| + Input Services<br>+ Processing<br>+ Output Services<br>+ Correction Services<br>+ Master Files<br>+ Stock Management<br>+ User Maintenance<br>+ Toolbox | Airline 218-AIR V<br>Airline 218-AIR V<br>From To<br>Results:<br>Created<br>2008-08-14 09:33 | Pes<br>ANUATU (O<br>E<br> | PERATIONS<br>xpiry date<br>To<br>1234573-4 | LIMITED     Express     Express     Expiry Date | Range Express Y   | Show on<br>Add Rang<br>Next AWB<br>1234564 | Total | Unused | Closed | - 3<br>Cancel Range |          |             |            |
|                                                                                                    | 2008-03-17 23:51                                                                             | 7010501-1                 | 7010600-2                                  |                                                 |                   | 7010576                                    | 100   | 25     |        | <u>Cancel Range</u> |          |             |            |
|                                                                                                    | 2008-03-07 02:47                                                                             | 7010001-5                 | 7010500-0                                  |                                                 |                   | 7010501                                    | 500   | 0      |        | Cancel Range        |          |             |            |
| A Deep                                                                                                    | [XLS][PDF]                                                                                   |                           |                                            |                                                 |                   |                                            |       |        |        |                     | A S.     | linkunnak   | ~          |
| C Done                                                                                                    |                                                                                              |                           |                                            |                                                 |                   |                                            |       |        |        |                     | 📃 😼 Loca | ii intranet |            |

EXPRESS RANGES are indicated separately in the column titled EXPRESS (3 above).

Examples for Express Range uses can be:

- Allocation of Airline master AWB's
- Service freight
- Emergency allocation
- Identifying specialised shipments
- Express shipments
- Special handling identification
- Separate range for CASS Associates or Intermediaries

### 5. Airline/Agent Relations

#### 5.1 Airline Stock Relationships

This screen is available to airlines and shows the relations they have with each stock agent.

| CASS Stock Airline Agent Relations - Windows Internet Explorer                                                                                                    |                                           |                                      |            |                     |                 |                |                                |                    |              |  |  |  |
|----------------------------------------------------------------------------------------------------|-------------------------------------------|--------------------------------------|------------|---------------------|-----------------|----------------|--------------------------------|--------------------|--------------|--|--|--|
| https://cas                                                                                                    | slink. <b>iata.org</b> /page              | s/StockAirlineAgentRelation.aspx     | •          | 💾 😽 🗙 🛛             | Soogle 🖌        |                |                                |                    | <del>ب</del> |  |  |  |
| 🚖 Favorites 🛛 🚖 🔊 Sugg                                                                                                    | gested Sites 🔻 度                          | Web Slice Gallery 🔻                  |            |                     |                 |                |                                |                    |              |  |  |  |
| CASS Stock Airline Agent                                                                                                    | Relations                                 |                                      |            | 🟠 🔹 🔊               | - 🖻 🖶 -         | <u>P</u> age ▼ | <u>S</u> afety ▼               | T <u>o</u> ols 🔻 🌘 | )•           |  |  |  |
| U                                                                                                    | ser: Rod_Best                             | CASS operation: U1                   | OPIA       |                     | •               | Si             | gn out 📔                       | Home   He          | slp 🔺        |  |  |  |
| Input Services     Processing     Output Services     Correction Services     Master Files     Stock Management     User Maintenance     Toolbox     Airline Toolbox | Airline Sto<br>Airline 800-Ai<br>Results: | ock Relations                        |            | Agent<br>search     | Active Only     |                | Search                         |                    |              |  |  |  |
|                                                                                                    | Agent                                     | <u>Name</u>                          | Max Unused | Std Allocation      | <u>Unused</u>   |                |                                |                    |              |  |  |  |
|                                                                                                    | 9847000-0005<br>HQ                        | Agent 1                              | 10         | 2                   | 6               | <u>Details</u> | <u>Edit</u>                    |                    |              |  |  |  |
|                                                                                                    | 9847001-0004<br>HQ                        | Agent 2                              | 5          | 5                   | 0               | <u>Details</u> | <u>Edit</u>                    |                    | E            |  |  |  |
|                                                                                                    | 9847002-0003<br>HQ                        | Agent 3                              | -1         | 0                   | 0               | <u>Details</u> | <u>Cancel</u><br><u>Update</u> |                    |              |  |  |  |
|                                                                                                    | 9847122-0013<br>HQ                        | John Smith Freight Forwarding<br>Ltd | -1         | 0                   | 0               | <u>Details</u> | <u>Edit</u>                    |                    |              |  |  |  |
|                                                                                                    | 9947000-0000<br>HQ                        | Agent 99                             | -1         | 0                   | 0               | <u>Details</u> | <u>Edit</u>                    |                    |              |  |  |  |
|                                                                                                    | 1                                         |                                      |            |                     |                 |                |                                |                    |              |  |  |  |
|                                                                                                    | XLS PDF                                   |                                      |            |                     |                 |                |                                |                    | -            |  |  |  |
| Done                                                                                                    |                                           |                                      | 👊 L        | ocal intranet   Pro | otected Mode: C | Off            |                                | • 🔍 100%           | •            |  |  |  |

- The airline is pre-selected if the user has only one airline assigned
- Agent Search The Agent Search facility allows Airlines to search for agents by either agent code or name, by entering either full or partial data into the search box and clicking "Search".
- Active Only check-box to limit view to Active Stock Agents only. Default is "Un-Ticked". By Ticking, Agents with Max Unused = 0 will not be shown in the Stock Relations list
- The table lists all stock agents (see Active Only option above) and for each agent the airline can see (and change) how many unused numbers the agent may hold and how many are allocated at a time. Clicking the edit option allows changes to be made. By managing the relationship between the "Std Allocation" and "Max Unused", the Airline can control the number of "Unused" serial numbers each agent has and at what point the agent may re-order.
- Express and regular AWBs are reflected under separate columns.

• "Unused" shows the current number of available numbers for each agent. The total number of Unused AWB's may prevent an agent being able to request an allocation. It is important that agents and Airlines process all AWB's through CASS*Link*, including all "Void" and "Service" AWB's.

Note: AWB's remain flagged as "Unused" until processed in CASS*Link* following the uploading of Billing files by the Airline and the completion of Daily Processing.

- Details will be stored in a table showing the actual airline allocations for the selected agent (see below).
- The XLS button will create an excel overview of all the relations for the actual airline.
- The PDF button will create the same in a printable PDF report format.
- If Stock is not allocated to an Agent at all by the airline, change the Max Unused from -1 to 0 (zero). Then the Agent will only be listed when the "Active only" box is un-ticked.

|        | 🛚 Microsoft Excel - Worksheet in CASSLink STOCK Manual CM v1.2.doc |                                                          |                      |                |               |       |     |   |   |     |   |      |  |
|--------|--------------------------------------------------------------------|----------------------------------------------------------|----------------------|----------------|---------------|-------|-----|---|---|-----|---|------|--|
|        | <u>File Edit View Insert Form</u>                                  | at <u>T</u> ools <u>D</u> ata <u>W</u> indow <u>H</u> el | p Ado <u>b</u> e PDF |                |               |       |     |   |   |     |   | 9 ×  |  |
|        | 🖻 🖬 🔒 🎒 🕼 🖤                                                        | 👗 🖺 🖺 💅 ស - ល                                            | - 🍓 Σ ƒ∗ ੈ           | 🕌 🛍 🧞 100% 🔹 👰 | - 🛛 🖾 🖾 🖾     | 🔁 🖄 🛛 | b@. |   |   |     |   |      |  |
| Ari    | Arial • 10 • B J U 事 喜 喜 國 士 \$ % , 18 48 律 律 田 • 🂁 • 🛕 • . 🔃 🖏    |                                                          |                      |                |               |       |     |   |   |     |   |      |  |
|        | F19 =                                                              |                                                          |                      |                |               |       |     |   |   |     |   |      |  |
|        | D                                                                  | E                                                        | F                    | G              | Н             |       | J   | K | L | М   | N |      |  |
| 1      | AgentCodeIATA                                                      | AgentCodeCass                                            | AgentName            | MAXAllocation  | STDAllocation |       |     |   |   |     |   |      |  |
| 2      | 1130001                                                            | 4143                                                     | CARPENTERS           | 20             | 20            |       |     |   |   |     |   |      |  |
| 3      | 1130006                                                            | 5151                                                     | GIBSON FREIG         | 20             | 20            |       |     |   |   |     |   |      |  |
| 4      | 1130007                                                            | 4144                                                     | DHL INTERNAT         | 20             | 20            |       |     |   |   |     |   |      |  |
| 5      |                                                                    |                                                          |                      |                |               |       |     |   |   |     |   |      |  |
| 6      |                                                                    |                                                          |                      |                |               |       |     |   |   |     |   |      |  |
| 4      |                                                                    |                                                          |                      |                |               |       |     |   |   |     |   |      |  |
| 0<br>9 |                                                                    |                                                          |                      |                |               |       |     |   |   |     |   |      |  |
| 10     |                                                                    |                                                          |                      |                |               |       |     |   |   |     |   |      |  |
| 11     |                                                                    |                                                          |                      |                |               |       |     |   |   |     |   | •    |  |
| K .    | 🕨 🕨 Airline Stock Rel                                              | ations/                                                  |                      |                | •             |       |     |   |   |     | 1 | •    |  |
| Rea    | ady                                                                |                                                          |                      |                |               |       |     |   |   | NUM |   | - // |  |

Clicking the details option for an agent reveals the allocation history (see section 5.2).

#### 5.1.1 Edit Allocation Details

To change the Max Unused or Std Allocation to Agents, the Airline selects "Edit" in the Airline Stock Relations page. The Max Unused (the maximum number of unused AWB serial numbers and agent can have at any one time) and/or the Std Allocation (the standard allocation and maximum number of AWB's that will be allocated to an Agent at any one time).

#### 5.2 Airline Stock Allocation Overview

This screen is available to airlines and shows allocation history.

| Stock Allocation Detail - lata CASS System - Microsoft Internet Explorer provided by EDS COE |                                           |                  |                |           |                |                |              |   |          |          |          |
|----------------------------------------------------------------------------------------------|-------------------------------------------|------------------|----------------|-----------|----------------|----------------|--------------|---|----------|----------|----------|
| <u>File E</u> dit <u>V</u> iew F <u>a</u> vorite                                             | es <u>T</u> ools <u>H</u> elp             |                  |                |           |                |                |              |   |          |          | Cos      |
| 🔇 Back 🝷 🕥 🕤 🖹                                                                               | 👔 🏠 🔎 Search 🛛 👷 F.                       | avorites 🧑       | 🖻 🎯  🔥         | - 🚴 🗖     | - 🗆 📖 4        | 8              |              |   |          |          |          |
| Address 🕘 http://130.177.1                                                                   | 74.18/cipsweb/pages/StockA                | llocationAirline | aspx?AgentId=1 | 64253&Air | ineId=21251&Ad | tion=Airlin    | e            |   |          | 🗸 🔁 Go   | Links »  |
|                                                                                              |                                           |                  |                |           | 7              |                |              |   |          |          | <u> </u> |
|                                                                                              |                                           |                  |                | IAT       | A              |                |              |   |          |          |          |
|                                                                                              |                                           |                  |                |           |                |                |              |   |          |          |          |
|                                                                                              | User: EDSAdmin                            |                  | CASS operat    | ion: FI   | 11             |                |              | ~ | Sign out | t Home I | Help     |
|                                                                                              |                                           |                  |                |           |                |                |              |   |          | 1        |          |
|                                                                                              |                                           |                  |                |           |                |                |              |   |          |          |          |
| + Input Services                                                                             | Airline Stock                             | Allocat          | ion Over       | view      |                |                |              |   |          |          |          |
| + Output Services                                                                            | /                                         |                  |                |           |                |                |              |   |          |          |          |
| + Master Files                                                                               | Airline: 081 - OANTA                      | S AIRWAYS I      | LIMITED        |           |                |                |              |   |          |          |          |
| + Stock Control<br>+ User Maintenance                                                        | Agent: 1130001 - 41<br>Back to relations  | 143 HQ CARP      | ENTERS SHIP    | PING      |                |                |              |   |          |          |          |
| + 100ID0X                                                                                    | Den en en en en en en en en en en en en e |                  |                |           |                |                |              |   |          |          |          |
|                                                                                              | Show only open .                          | allocations      |                |           |                |                |              |   |          |          |          |
|                                                                                              |                                           |                  |                |           |                |                |              |   |          |          |          |
|                                                                                              | Showing page 1 of 1                       |                  |                |           |                |                |              |   |          |          |          |
|                                                                                              | Issue Date                                | From             | To             | Unused    | Closed         |                |              |   |          |          |          |
|                                                                                              | 2007-01-24 13:49                          | 1000000-1        | 1000019-6      | 20        |                | <u>Details</u> | Close        |   |          |          |          |
|                                                                                              | 2007-01-24 13:49                          | 1000020-0        | 1000039-5      | 20        |                | <u>Details</u> | <u>Close</u> |   |          |          |          |
|                                                                                              |                                           |                  |                |           |                |                |              |   |          |          |          |
|                                                                                              | Inter (FDF                                |                  |                |           |                |                |              |   |          |          | ~        |
| é                                                                                            |                                           |                  |                |           |                |                |              |   | 🥑 I      | nternet  |          |

This screen shows details of each allocation the airline has with the selected agent.

- By default only "open" allocations are shown. Unclicking the "Show only open allocations" box will show all allocations.
- By clicking the Details option a screen with information/status of each number within the allocation will be presented, see 5.3 below.
- The XLS button will create an excel overview of all the allocations the actual airline has with the selected agent.
- The PDF button will create the same in a printable PDF report format.

|        | Microsoft Excel - Worksheet in CASSLink STOCK Manual CM v1.2.doc |                                                           |             |                  |         |      |        |        |  |  |  |     |       |  |
|--------|------------------------------------------------------------------|-----------------------------------------------------------|-------------|------------------|---------|------|--------|--------|--|--|--|-----|-------|--|
|        | <u>File E</u> dit ⊻iew Insert Form                               | at <u>T</u> ools <u>D</u> ata <u>W</u> indow <u>H</u> elj | > Adobe PDF |                  |         |      |        |        |  |  |  |     | _ & × |  |
|        |                                                                  |                                                           |             |                  |         |      |        |        |  |  |  |     |       |  |
| Ari    | Arial - 12 - B Z U 画画画社 \$ %,% % 律律 田· Ô· ▲· 12 N 12 画画          |                                                           |             |                  |         |      |        |        |  |  |  |     |       |  |
|        | A1  AirlinePrefix                                                |                                                           |             |                  |         |      |        |        |  |  |  |     |       |  |
|        |                                                                  |                                                           |             |                  |         |      |        |        |  |  |  |     |       |  |
| 1      | AgentCodeIATA                                                    | AgentCodeCass                                             | AgentName   | Issue Date       | From    | То   | Unused | Closed |  |  |  |     |       |  |
| 2      | 1130001                                                          | 4143                                                      | CARPENTERS  | 2007-01-24 13:49 | 1000000 | 1000 | 20     |        |  |  |  |     |       |  |
| 3      | 1130001                                                          | 4143                                                      | CARPENTERS  | 2007-01-24 13:49 | 1000020 | 1000 | 20     |        |  |  |  |     |       |  |
| 4      |                                                                  |                                                           |             |                  |         |      |        |        |  |  |  |     |       |  |
| 5      |                                                                  |                                                           |             |                  |         |      |        |        |  |  |  |     |       |  |
| b<br>7 |                                                                  |                                                           |             |                  |         |      |        |        |  |  |  |     |       |  |
| 8      |                                                                  |                                                           |             |                  |         |      |        |        |  |  |  |     |       |  |
| 9      |                                                                  |                                                           |             |                  |         |      |        |        |  |  |  |     |       |  |
| 10     |                                                                  |                                                           |             |                  |         |      |        |        |  |  |  |     |       |  |
| 11     |                                                                  |                                                           |             |                  |         |      |        |        |  |  |  |     |       |  |
| K .    | K K Allocation Dverview                                          |                                                           |             |                  |         |      |        |        |  |  |  |     |       |  |
| Rea    | ady                                                              |                                                           |             |                  |         |      |        |        |  |  |  | NUM |       |  |

#### 5.3 Airline Stock Allocation Details

This screen is available to airlines and shows individual allocation details.

| G · O · 🗙 🕻                       | 3 🏠 🔎 🛧 🧟              | € • 🗟     | w • 📃      | <b>11</b> | **       |       |     |        |   | <b>N</b> 2      |
|-----------------------------------|------------------------|-----------|------------|-----------|----------|-------|-----|--------|---|-----------------|
|                                   |                        |           |            |           | -        |       |     |        |   |                 |
|                                   |                        |           |            | TATA      |          |       |     |        |   |                 |
|                                   |                        |           |            |           |          |       |     |        |   |                 |
|                                   |                        |           |            |           |          |       |     |        |   |                 |
| ı                                 | User: Glyn_Hughes      |           | CASS opera | tion: UTO | PIA      |       |     | *      |   | Sign out Home H |
|                                   |                        |           |            |           |          |       |     |        |   |                 |
|                                   |                        |           |            |           |          |       |     |        |   |                 |
|                                   | Airline Stock          | Allocatio | n Details  |           |          |       |     |        |   |                 |
|                                   |                        |           |            |           |          |       |     |        |   |                 |
| Input Services                    | Airline: 230 - COPA Al | IRLINES   |            |           |          |       |     |        |   |                 |
| • Processing<br>• Output Services | Issue Date             | From      | То         | Unused Cl | losed    |       |     |        |   |                 |
| Correction Services               | 2007-02-23 12:38       | 100000-1  | 1000049-1  | 49        |          | _     |     |        |   |                 |
| Stock Control                     | Back to allocations    | 1000000 1 | 100004771  |           |          |       | i - |        |   |                 |
| Toolbox                           |                        |           |            |           |          |       | 1   |        |   |                 |
|                                   | AWB                    | Status    | Used Date  | AWB Issue | Date     |       |     |        |   |                 |
|                                   | 1000000-1              | Cancelled | 2007-02-27 |           | Ci       | ancel |     |        |   |                 |
|                                   | 1000001-2              | Unused    |            |           | <u>C</u> | ancel |     |        |   |                 |
|                                   | 1000002-3              | Unused    |            |           | <u>C</u> | ancel | -   |        |   |                 |
|                                   | 1000003-4              | Unused    |            |           | <u>C</u> | ancel |     | _      |   |                 |
|                                   | 1000004-5              | Unused    |            |           |          | ancer |     | $\sim$ |   |                 |
|                                   | 1000005-0              | Unused    |            |           |          | ancer |     |        |   |                 |
|                                   | 1000007-1              | Unused    |            |           |          | ancel |     |        | - |                 |
|                                   | 1000007-1              | Linused   |            |           |          | ancel |     | l      |   |                 |
|                                   | 1000009-3              | Unused    |            |           | <br>0    | ancel |     |        |   |                 |
|                                   | 1000010-4              | Unused    |            |           |          | ancel |     |        |   |                 |
|                                   | 1000011-5              | Unused    | 1          |           |          | ancel |     |        |   |                 |
|                                   | 1000012-6              | Unused    | 1          |           | C        | ancel |     |        |   |                 |
|                                   | 1000013-0              | Unused    |            |           | C        | ancel |     |        |   |                 |
|                                   | 1000014-1              | Unused    |            |           | C        | ancel |     |        |   |                 |
|                                   | 1000015-2              | Unused    |            |           | C        | ancel |     |        |   |                 |
|                                   | 1000016-3              | linused   |            |           | 0        | ancel | 1   |        |   |                 |

The stock allocation screen details for each allocated number the following data:

- AWB number
- Status

| Possible Value | Comment                                                                         |
|----------------|---------------------------------------------------------------------------------|
| Unused         | Set when the allocation is made                                                 |
| Used           | System updated from the CASS billing file                                       |
| Void           | System updated from the CASS billing file                                       |
| Cancelled      | Manually set by the carrier or Cargo Manager clicking the cancel button (see 4) |

- Used date This reflects the date the CASS billing file was processed or the date the manual used indicator was set.
- AWB Issue Date This reflects the AWB execution date as reported in the airline CASS file submitted.
- The XLS button will create an excel overview of all the documents in the allocation.

Version 4.0

• The PDF button will create the same report in a printable PDF report format.

|    | 🛚 Microsoft Excel - Worksheet in CASSLink STOCK Manual CM v1.2.doc |                            |                                                |                                                                                                    |               |           |                  |           |           |                     |          |  |  |  |
|----|--------------------------------------------------------------------|----------------------------|------------------------------------------------|----------------------------------------------------------------------------------------------------|---------------|-----------|------------------|-----------|-----------|---------------------|----------|--|--|--|
|    | Eile Edit ⊻iew Ins                                                 | ert Format <u>T</u> ools D | ata <u>W</u> indow <u>H</u> elp Ado <u>b</u> e | e PDF                                                                                                    |               |           |                  |           |           |                     | _ 8 ×    |  |  |  |
|    | 🖻 🔒 🔒 🖨                                                            | 🗟 🖤 👗 🖻 🛱                  | <u> </u> 🔊 🗸 🖓 🖠                               | $\Sigma f_{*} \stackrel{A}{\geq} \stackrel{Z}{\downarrow} \stackrel{Z}{\downarrow} \stackrel{III}{\blacksquare} 4$ | 🛃 100% 👻 😰 🗸  | 🛛 👛 📩 🖾   | a 🔁 🖄 🖗 🕼        | ).        |           |                     |          |  |  |  |
| Ar | Anial · 12 · B / U 事事事題 十 \$ %,始。《 律 律 图· 2· · 4· · 12 形           |                            |                                                |                                                                                                    |               |           |                  |           |           |                     |          |  |  |  |
| _  | A1 v = AirlinePrefix                                               |                            |                                                |                                                                                                    |               |           |                  |           |           |                     |          |  |  |  |
|    |                                                                    |                            |                                                |                                                                                                    |               |           |                  |           |           |                     |          |  |  |  |
| 1  | AirlinePrefix                                                      | AirlineBranch              | AirlineName                                    | AgentCodeIATA                                                                                                    | AgentCodeCass | AgentName | Issue Date       | AWB       | Status    | Used Date           | AWI      |  |  |  |
| 2  | 230                                                                |                            | COPA AIRLINES                                  | 9847001                                                                                                    | 0004          | Agent 2   | 2007-02-23 12:38 | 1000000-1 | Cancelled | 2007-02-27 11:27:36 |          |  |  |  |
| 3  | 230                                                                |                            | COPA AIRLINES                                  | 9847001                                                                                                    | 0004          | Agent 2   | 2007-02-23 12:38 | 1000001-2 | Unused    |                     |          |  |  |  |
| 4  | 230                                                                |                            | COPA AIRLINES                                  | 9847001                                                                                                    | 0004          | Agent 2   | 2007-02-23 12:38 | 1000002-3 | Unused    |                     |          |  |  |  |
| 5  | 230                                                                |                            | COPA AIRLINES                                  | 9847001                                                                                                    | 0004          | Agent 2   | 2007-02-23 12:38 | 1000003-4 | Unused    |                     |          |  |  |  |
| 6  | 230                                                                |                            | COPA AIRLINES                                  | 9847001                                                                                                    | 0004          | Agent 2   | 2007-02-23 12:38 | 1000004-5 | Unused    |                     |          |  |  |  |
| 7  | 230                                                                |                            | COPA AIRLINES                                  | 9847001                                                                                                    | 0004          | Agent 2   | 2007-02-23 12:38 | 1000005-6 | Unused    |                     |          |  |  |  |
| 8  | 230                                                                |                            | COPA AIRLINES                                  | 9847001                                                                                                    | 0004          | Agent 2   | 2007-02-23 12:38 | 1000006-0 | Unused    |                     |          |  |  |  |
| 9  | 230                                                                |                            | COPA AIRLINES                                  | 9847001                                                                                                    | 0004          | Agent 2   | 2007-02-23 12:38 | 1000007-1 | Unused    |                     |          |  |  |  |
| 10 | 230                                                                |                            | COPA AIRLINES                                  | 9847001                                                                                                    | 0004          | Agent 2   | 2007-02-23 12:38 | 1000008-2 | Unused    |                     |          |  |  |  |
| 11 | 230                                                                |                            | COPA AIRLINES                                  | 9847001                                                                                                    | 0004          | Agent 2   | 2007-02-23 12:38 | 1000009-3 | Unused    |                     | _        |  |  |  |
| H  | Airline St                                                         | ock Allocation De          |                                                |                                                                                                    | 10004         | Le 10     |                  | 4000040 4 | ha a      |                     | <b>P</b> |  |  |  |
| Re | ady                                                                |                            |                                                |                                                                                                    |               |           |                  |           |           | NUM                 |          |  |  |  |

### 6. Agent Stock Relationships

#### 6.1 Agent Relationships

This screen is available to agents and Cargo Managers and shows the relations between an Agent and all of their stock airlines.

| CASS Stock Agent Airli                     | CASS Stock Agent Airline Relations - Microsoft Internet Explorer   Edit yew Favorites Tools Help  Back + O + R O + R O + |                                                                |                    |             |                     |                 |                |          |               |  |  |              |             |
|--------------------------------------------|----------------------------------------------------------------------------------------------------|----------------------------------------------------------------|--------------------|-------------|---------------------|-----------------|----------------|----------|---------------|--|--|--------------|-------------|
| G Back • 🕥 • 💌                             | 2003                                                                                                    | Search 🥎                                                       |                    | 3 🔗 - 🍣     | · 🖬 ·               | ) 🛍 💽           | 28             |          |               |  |  |              |             |
| Address 🕘 https://casslink-te              | st.iata.org                                                                                                    | /pages/StockAgentAir                                           | lineRelation.asp×  |             |                     |                 |                |          |               |  |  | 💌 🔁 Go       | Links » 📆 🗸 |
|                                            |                                                                                                    |                                                                |                    |             |                     | _0              | _              |          |               |  |  |              | Â           |
|                                            |                                                                                                    |                                                                |                    |             |                     |                 | 4              |          |               |  |  |              |             |
| L                                          | Jser: AU                                                                                                    | 1_99989992                                                     |                    |             |                     | CASS oper       | ation: A       | USTRALIA | ~             |  |  | Sign out   H | ome   Help  |
| + Output Services<br>+ Correction Services | Ager                                                                                                    | nt Stock Rel                                                   | ations             |             |                     |                 |                |          |               |  |  |              |             |
| + Stock Control<br>+ User Maintenance      | Agent<br>Results:                                                                                                    | 0239998 - 9992                                                 | 2 HQ Test Freig    | ght Pty Ltd | ~                   |                 |                |          |               |  |  |              |             |
|                                            | Airline                                                                                                    | Name                                                           | Std.<br>Allocation | Unused      | Expr.<br>Allocation | Unused<br>Expr. |                |          |               |  |  |              |             |
|                                            | 126                                                                                                    | P T GARUDA<br>INDONESIA<br>LIMITED                             | 25                 | 25          |                     |                 | <u>Details</u> | Request  |               |  |  |              |             |
|                                            | 971                                                                                                    | ROYAL TONGAN<br>AIRLINES<br>LIMITED<br>A.R.B.N. 087<br>667 678 | 40                 | 40          |                     |                 | <u>Details</u> | Request  |               |  |  |              |             |
|                                            | 998                                                                                                    | Utopian Airlines<br>Ltd                                        | 25                 | 40          | 6                   | 5 0             | Details        | Request  | Expr.<br>Reg. |  |  |              |             |
|                                            | XLS                                                                                                    | DF                                                             |                    |             |                     |                 |                |          |               |  |  |              |             |
|                                            |                                                                                                    |                                                                |                    |             |                     |                 |                |          |               |  |  |              |             |
|                                            |                                                                                                    |                                                                |                    |             |                     |                 |                |          |               |  |  |              |             |
|                                            |                                                                                                    |                                                                |                    |             |                     |                 |                |          |               |  |  |              |             |
|                                            |                                                                                                    |                                                                |                    |             |                     |                 |                |          |               |  |  |              |             |
|                                            |                                                                                                    |                                                                |                    |             |                     |                 |                |          |               |  |  |              |             |
|                                            |                                                                                                    |                                                                |                    |             |                     |                 |                |          |               |  |  |              |             |
|                                            |                                                                                                    |                                                                |                    |             |                     |                 |                |          |               |  |  |              |             |
|                                            |                                                                                                    |                                                                |                    |             |                     |                 |                |          |               |  |  |              |             |
|                                            |                                                                                                    |                                                                |                    |             |                     |                 |                |          |               |  |  |              |             |
| ē                                          |                                                                                                    |                                                                |                    |             |                     |                 |                |          |               |  |  | 🔒 🧐 Local in | tranet      |

- The agent is pre-selected if the user has only one agent assigned
- The table lists all stock airlines and for each airline the agent can see how many unused numbers (NORMAL or EXPRESS) the agent may hold and how many are allocated at a time.
- The column/s unused shows how many unused numbers (NORMAL or EXPRESS) are currently in stock for each airline.
- Details of each allocation will go into a table of allocations for the selected airline, see below.
- The request link will open a screen for allocation. Each request will be individually validated. If the user accepts the system proposal, the numbers are allocated and various counters of unused numbers are updated and emails are sent see section 7.
- The XLS button will create an excel overview of all the relations for the actual agent.
- The PDF button will create the same in a printable PDF report format.

| 🔀 Microsoft Excel - Worksheet in CASSLink STOCK Manual CM v1.2.doc |                                                                                             |                                   |                                 |               |               |                  |               |        |                    |                |          |  |  |  |
|--------------------------------------------------------------------|---------------------------------------------------------------------------------------------|-----------------------------------|---------------------------------|---------------|---------------|------------------|---------------|--------|--------------------|----------------|----------|--|--|--|
|                                                                    | Eile Edit Yiew Insert                                                                       | Format <u>T</u> ools <u>D</u> ata | <u>W</u> indow <u>H</u> elp Ado | be PDF        |               |                  |               |        |                    |                | _ 8 ×    |  |  |  |
|                                                                    | D 🚔 🖩 🖨 🧧 🕼 ♥ 👗 🖻 🛍 🚿 ໑ · · · · · 🤮 Σ ≴ 💱 🚺 🦺 90% → ଥି                                      |                                   |                                 |               |               |                  |               |        |                    |                |          |  |  |  |
| A                                                                  | Arial - 12 - B / U 手 吾 吾 国 士 \$ %, 12 - 2 - A - 12 記 10 10 10 10 10 10 10 10 10 10 10 10 10 |                                   |                                 |               |               |                  |               |        |                    |                |          |  |  |  |
| _                                                                  | A1 _ AgentCodelATA                                                                          |                                   |                                 |               |               |                  |               |        |                    |                |          |  |  |  |
|                                                                    | A B C D E F G H I J K                                                                       |                                   |                                 |               |               |                  |               |        |                    |                |          |  |  |  |
| 1                                                                  | AgentCodelATA                                                                               | AgentCodeCass                     | AgentName                       | AirlinePrefix | AirlineBranch | AirlineName      | STDAllocation | Unused | Express Allocation | Unused Express | -        |  |  |  |
| 2                                                                  | 2 9847002                                                                                   | 0003                              | Agent 3                         | 057           |               | AIR FRANCE CARGO | 15            | 0      |                    |                |          |  |  |  |
| 3                                                                  | 3 9847002                                                                                   | 0003                              | Agent 3                         | 230           |               | COPA AIRLINES    | 0             | 0      |                    |                |          |  |  |  |
| 4                                                                  | 4 9847002                                                                                   | 0003                              | Agent 3                         | 805           |               | Airline 5        | 20            | 0      |                    |                |          |  |  |  |
| 5                                                                  | 5                                                                                           |                                   |                                 |               |               |                  |               |        |                    |                | <b>•</b> |  |  |  |
| Μ                                                                  | I 4 b M Agent Stock Relations                                                               |                                   |                                 |               |               |                  |               |        |                    |                |          |  |  |  |
| Re                                                                 | eady                                                                                        |                                   |                                 |               |               |                  |               |        |                    | NUM            |          |  |  |  |

#### 6.2 Agent Stock Allocation Overview

This screen is available to agents and shows allocation history.

| Agent Stock Allocation                            | Agent Stock Allocation Overview - lata CASS System - Microsoft Internet Explorer  Edit View Favorites Tools Help |                               |                    |                  |          |               |               |                |        |  |  |                        |  |  |
|---------------------------------------------------|----------------------------------------------------------------------------------------------------|-------------------------------|--------------------|------------------|----------|---------------|---------------|----------------|--------|--|--|------------------------|--|--|
| Back • 🔊 · 🗙                                      | Tous Belp                                                                                                    | ch 🨾 Favo                     | orites 🧭           | 🔗 <del>-</del> 🚵 | w •      | <b>1</b> 10   | 0 38          |                |        |  |  |                        |  |  |
| Address 🙆 https://casslink-te                     | st.iata.org/pages/StockAllo                                                                                      | ocationAgent.a                | aspx?AgentId=6     | 842898AirlineId  | =154138A | ction=Age     | nt            |                |        |  |  | 🗸 🔁 Go 🛛 Links 🎽 📆 🗸   |  |  |
|                                                   |                                                                                                    |                               |                    |                  |          |               |               |                |        |  |  | <u>^</u>               |  |  |
|                                                   |                                                                                                    |                               |                    |                  |          |               | TATA          |                |        |  |  |                        |  |  |
|                                                   |                                                                                                    |                               |                    |                  |          |               |               |                |        |  |  |                        |  |  |
| U                                                 | lser: AU_99989992                                                                                                |                               |                    |                  |          | CAS           | is operation  | AUSTR          | ALIA 🗸 |  |  | Sign out   Home   Help |  |  |
|                                                   |                                                                                                    |                               |                    |                  |          |               |               |                |        |  |  |                        |  |  |
|                                                   | Agent Stock Allocation Overview                                                                                  |                               |                    |                  |          |               |               |                |        |  |  |                        |  |  |
| Output Services Correction Services Stack Control |                                                                                                    |                               |                    |                  |          |               |               |                |        |  |  |                        |  |  |
| + Stock Control<br>+ User Maintenance             | Airline: 998 - Utopiar<br>Agent: 0239998 - 99<br><u>Back to relations</u>                                        | n Airlines Ltd<br>192 HQ Test | <br>Freight Pty Lt | td               |          |               |               |                |        |  |  |                        |  |  |
|                                                   | Back to relations                                                                                                |                               |                    |                  |          |               |               |                |        |  |  |                        |  |  |
|                                                   | ♥ Show only open allocations                                                                                     |                               |                    |                  |          |               |               |                |        |  |  |                        |  |  |
|                                                   | Issue Date                                                                                                    | From                          | To                 | Expiry Date      | Express  | <u>Unused</u> | <u>Closed</u> |                |        |  |  |                        |  |  |
|                                                   | 2007-09-26 16:45                                                                                                 | 9987655-6                     | 9987660-4          | 2007-12-31       | Y        | 15            |               | <u>Details</u> |        |  |  |                        |  |  |
|                                                   | 2007-07-26 03:48                                                                                                 | 1234593-3                     | 1234617-6          |                  |          | 25            |               | Details        |        |  |  |                        |  |  |
|                                                   | 1                                                                                                    |                               |                    |                  |          |               |               |                |        |  |  |                        |  |  |
|                                                   | XLS PDF                                                                                                    |                               |                    |                  |          |               |               |                |        |  |  |                        |  |  |
|                                                   |                                                                                                    |                               |                    |                  |          |               |               |                |        |  |  |                        |  |  |
|                                                   |                                                                                                    |                               |                    |                  |          |               |               |                |        |  |  |                        |  |  |
|                                                   |                                                                                                    |                               |                    |                  |          |               |               |                |        |  |  |                        |  |  |
|                                                   |                                                                                                    |                               |                    |                  |          |               |               |                |        |  |  |                        |  |  |
|                                                   |                                                                                                    |                               |                    |                  |          |               |               |                |        |  |  |                        |  |  |
|                                                   |                                                                                                    |                               |                    |                  |          |               |               |                |        |  |  |                        |  |  |
|                                                   |                                                                                                    |                               |                    |                  |          |               |               |                |        |  |  |                        |  |  |
|                                                   |                                                                                                    |                               |                    |                  |          |               |               |                |        |  |  |                        |  |  |
|                                                   |                                                                                                    |                               |                    |                  |          |               |               |                |        |  |  |                        |  |  |
|                                                   |                                                                                                    |                               |                    |                  |          |               |               |                |        |  |  |                        |  |  |
|                                                   |                                                                                                    |                               |                    |                  |          |               |               |                |        |  |  |                        |  |  |
|                                                   |                                                                                                    |                               |                    |                  |          |               |               |                |        |  |  |                        |  |  |
|                                                   |                                                                                                    |                               |                    |                  |          |               |               |                |        |  |  | ~                      |  |  |
| ど Done                                            |                                                                                                    |                               |                    |                  |          |               |               |                |        |  |  | 🔒 🧐 Local intranet     |  |  |

- This screen shows details of each allocation the agent has with the selected airline.
- By default only "open" allocations are shown. Unclicking the "Show only open allocations" will show all allocation.
- By clicking the Details option a screen with information/status of each number within the allocation will be presented, see 6.3 below.
- The XLS button will create an excel overview of all the relations for the selected airline.
- The PDF button will create the same in a printable PDF report format.

|    | 🛚 Microsoft Excel - Worksheet in CASSLink STOCK Manual CM v1.2. doc         |                |                                     |                                                         |                |               |           |                     |           |           |         |          |       |       |
|----|-----------------------------------------------------------------------------|----------------|-------------------------------------|---------------------------------------------------------|----------------|---------------|-----------|---------------------|-----------|-----------|---------|----------|-------|-------|
|    | ] File Edit                                                                 | <u>V</u> iew I | nsert F <u>o</u> rmat <u>T</u> ools | s <u>D</u> ata <u>W</u> indow <u>H</u> elp Ado <u>b</u> | <u>p</u> e PDF |               |           |                     |           |           |         |          |       | _ 8 × |
| ][ | □ ☞ 🖬 🖨 💁 🕼 🖤 🐰 🛍 🛍 🍼 ∽・∽→ 🏨 Σ 🐅 針 🕻↓ 🏨 🦑 85% → 😰 . 🧯 🕍 🖄 🖓 🖓 🕼 .           |                |                                     |                                                         |                |               |           |                     |           |           |         |          |       |       |
| A  | Arial - 12 - B I U ≣ Ξ Ξ Ξ Ξ + S %, 12 - 20 - 20 - 20 - 20 - 20 - 20 - 20 - |                |                                     |                                                         |                |               |           |                     |           |           |         |          |       |       |
|    | A1 💌 = AirlinePrefix                                                        |                |                                     |                                                         |                |               |           |                     |           |           |         |          |       |       |
|    | A                                                                           |                | В                                   | С                                                       | D              | E             | F         | G                   | Н         | 1         | J       | K        | L     | M     |
| 1  | Airline                                                                     | refix          | AirlineBranch                       | AirlineName                                             | AgentCodelATA  | AgentCodeCass | AgentName | Issue Date          | From      | То        | Express | Unused ( | losed | _     |
| 2  | 057                                                                         |                |                                     | AIR FRANCE CARGO                                        | 9847002        | 0003          | Agent 3   | 2007-06-28 14:20:19 | 5000000-5 | 5000024-1 | Y       | 25       |       |       |
| 3  | 057                                                                         |                |                                     | AIR FRANCE CARGO                                        | 9847002        | 0003          | Agent 3   | 2007-06-28 14:19:50 | 0000036-1 | 0000050-1 |         | 15       |       |       |
| 4  |                                                                             |                |                                     |                                                         |                |               |           |                     |           |           |         |          |       |       |
| 5  | _                                                                           |                |                                     |                                                         |                |               |           |                     |           |           |         |          |       |       |
| K  |                                                                             | Agent          | Stock Allocation                    | Overview /                                              |                |               |           | •                   |           |           |         |          |       | ЪГ    |
| Re | eady                                                                        |                |                                     |                                                         |                |               |           |                     |           |           |         | NU       | M     |       |

#### 6.3 Agent Stock Allocation Details

This screen is available to agents and shows individual allocation details.

| * Input Services<br>* Processing<br>• Output Services<br>• Correction Services<br>• Cortection Services<br>• Stock Control<br>• User Maintenance<br>• User Maintenance<br>• Toolbox                  | ser: Glyn_Hughes<br>Agent Stock A                |                           | CASS opera | tion: U | ГОРІА   |  |   |                        |  |  |  |  |
|----------------------------------------------------------------------------------------------------|--------------------------------------------------|---------------------------|------------|---------|---------|--|---|------------------------|--|--|--|--|
| * Input Services<br>* Processing<br>• Output Services<br>• Correction Services<br>• Cortection Services<br>• Stock Control<br>• User Maintenance<br>• User Maintenance<br>• Toolbox                  | ier: Glyn_Hughes<br>Agent Stock A                |                           | CASS opera | TATA    | ΓΟΡΙΑ   |  |   |                        |  |  |  |  |
| <ul> <li>Input Services</li> <li>Processing</li> <li>Output Services</li> <li>Correction Services</li> <li>Master Files</li> <li>Stock Control</li> <li>User Maintenance</li> <li>Toolbox</li> </ul> | ser: Glyn_Hughes<br>Agent Stock A                |                           | CASS opera | tion: U | ΓΟΡΙΑ   |  |   |                        |  |  |  |  |
| • Input Services<br>• Processing<br>• Output Services<br>• Correction Services<br>• Master Files<br>• Stock Control<br>• User Maintenance<br>• User Maintenance<br>• Toolbox                         | ser: Glyn_Hughes<br>Agent Stock A                |                           | CASS opera | tion: U | ΓΟΡΙΑ   |  |   |                        |  |  |  |  |
| Input Services<br>Processing<br>Correction Services<br>Correction Services<br>Master Files<br>Stock Control<br>User Maintenance<br>Toolbox                                                           | Agent Stock A                                    |                           |            |         |         |  | ~ | Sign out   Home   Help |  |  |  |  |
| Input Services<br>Processing<br>Output Services<br>Correction Services<br>Master Files<br>Stock Control<br>User Maintenance<br>Toolbox                                                               | Agent Stock A                                    |                           |            |         |         |  |   |                        |  |  |  |  |
| Processing<br>Output Services<br>Correction Services<br>Master Files<br>Stock Control<br>User Maintenance<br>Toolbox                                                                                 |                                                  | llocation                 | Details    |         |         |  |   |                        |  |  |  |  |
| Master Files<br>Stock Control<br>User Maintenance<br>Toolbox                                                                                                    |                                                  |                           |            |         |         |  |   |                        |  |  |  |  |
| Stock Control<br>User Maintenance<br>Toolbox                                                                                                    | Airline: 057 - AIR FRAM<br>Agent: 9847001 - 0004 | ICE CARGO<br>I HQ Agent 2 |            |         |         |  |   |                        |  |  |  |  |
| Toolbox                                                                                                    | Issue Date                                       | From                      | То         | Unused  | Closed  |  |   |                        |  |  |  |  |
|                                                                                                    | 2007-05-14 12:24                                 | 0000026-5                 | 0000035-0  | 10      |         |  |   |                        |  |  |  |  |
|                                                                                                    | Back to allocations                              |                           |            |         |         |  |   |                        |  |  |  |  |
|                                                                                                    |                                                  |                           |            |         |         |  |   |                        |  |  |  |  |
|                                                                                                    |                                                  |                           |            |         |         |  |   |                        |  |  |  |  |
|                                                                                                    | AWB                                              | Status                    | Used Date  | AWB Iss | ue Date |  |   |                        |  |  |  |  |
|                                                                                                    | 0000026-5                                        | Unused                    |            |         |         |  |   |                        |  |  |  |  |
|                                                                                                    | 0000027-6                                        | Unused                    |            |         |         |  |   |                        |  |  |  |  |
|                                                                                                    | 0000028-0                                        | Unused                    |            |         |         |  |   |                        |  |  |  |  |
|                                                                                                    | 0000029-1                                        | Unused                    |            |         |         |  |   |                        |  |  |  |  |
|                                                                                                    | 0000030-2                                        | Unused                    |            |         |         |  |   |                        |  |  |  |  |
|                                                                                                    | 0000031-3                                        | Unused                    |            |         |         |  |   |                        |  |  |  |  |
|                                                                                                    | 0000032-4                                        | Unused                    |            |         |         |  |   |                        |  |  |  |  |
|                                                                                                    | 0000033-5                                        | Unused                    |            |         |         |  |   |                        |  |  |  |  |
|                                                                                                    | 0000034-6                                        | Unused                    |            |         |         |  |   |                        |  |  |  |  |
|                                                                                                    | 0000035-0                                        | Unused                    |            |         |         |  |   |                        |  |  |  |  |
|                                                                                                    | 1                                                |                           |            |         |         |  |   |                        |  |  |  |  |
|                                                                                                    | XLS PDF                                          |                           |            |         |         |  |   |                        |  |  |  |  |
|                                                                                                    |                                                  |                           |            |         |         |  |   |                        |  |  |  |  |
|                                                                                                    |                                                  |                           |            |         |         |  |   |                        |  |  |  |  |
|                                                                                                    |                                                  |                           |            |         |         |  |   |                        |  |  |  |  |
|                                                                                                    |                                                  |                           |            |         |         |  |   |                        |  |  |  |  |

The stock allocation screen details for each allocated number the following data:

- AWB number
- Status

| Possible Value | Comment                                      |
|----------------|----------------------------------------------|
| Unused         | Set when the allocation is made              |
| Used           | System updated from the CASS billing file    |
| Void           | System updated from the CASS billing file    |
| Cancelled      | Manually set by the carrier or Cargo Manager |

- Used date This reflects the date the CASS billing file was processed or the date the manual used indicator was set.
- AWB Issue Date This reflects the AWB execution date as reported in the airline CASS file submitted.
- The XLS button will create an excel overview of all the documents in the allocation.
- The PDF button will create the same in a printable PDF report format.

| 🔀 Microsoft Exce                                            | l - Worksheet ir  | CASSLink STOCK Manu                             | al CM v1.2.doc     |                 |             |                     |           |        |           |                |       |  |  |
|-------------------------------------------------------------|-------------------|-------------------------------------------------|--------------------|-----------------|-------------|---------------------|-----------|--------|-----------|----------------|-------|--|--|
| Eile Edit View                                              | Insert Format I   | ools <u>D</u> ata <u>W</u> indow <u>H</u> elp A | Ado <u>b</u> e PDF |                 |             |                     |           |        |           |                | _ # × |  |  |
| 🗅 🖻 🖩 🔒 🕯                                                   | 🗐 🖻 🖤 👗           | 🗈 🛍 ダ 🖬 • 🖂 -                                   | 🍓 Σ 🕫 🛔 🖁          | l 🛍 🚯 85% 🔹     | 2.          | ta ta ta 🗷 🔁 ta     | 🕑 🐚 🖉 🗸   |        |           |                |       |  |  |
| Anal · 12 · B / U 手 喜 喜 國 十 \$ %, % +% 律 律 田 · 💁 · 🛆 · 12 N |                   |                                                 |                    |                 |             |                     |           |        |           |                |       |  |  |
| A1 💌 = AirlinePrefix                                        |                   |                                                 |                    |                 |             |                     |           |        |           |                |       |  |  |
| A                                                           | В                 | С                                               | D                  | E               | F           | G                   | н         | I.     | J         | К              | L     |  |  |
| 1 AirlinePrefix                                             | AirlineBranch     | AirlineName                                     | AgentCodeIAT       | A AgentCodeCase | s AgentName | Issue Date          | AWB       | Status | Used Date | AWB Issue Date |       |  |  |
| 2 057                                                       |                   | AIR FRANCE CARGO                                | 9847001            | 0004            | Agent 2     | 2007-05-14 12:24:10 | 0000026-5 | Unused |           |                |       |  |  |
| 3 057                                                       |                   | AIR FRANCE CARGO                                | 9847001            | 0004            | Agent 2     | 2007-05-14 12:24:10 | 0000027-6 | Unused |           |                |       |  |  |
| 4 057                                                       |                   | AIR FRANCE CARGO                                | 9847001            | 0004            | Agent 2     | 2007-05-14 12:24:10 | 0000028-0 | Unused |           |                |       |  |  |
| 5 057                                                       |                   | AIR FRANCE CARGO                                | 9847001            | 0004            | Agent 2     | 2007-05-14 12:24:10 | 0000029-1 | Unused |           |                |       |  |  |
| 6 057                                                       |                   | AIR FRANCE CARGO                                | 9847001            | 0004            | Agent 2     | 2007-05-14 12:24:10 | 0000030-2 | Unused |           |                |       |  |  |
| 7 057                                                       |                   | AIR FRANCE CARGO                                | 9847001            | 0004            | Agent 2     | 2007-05-14 12:24:10 | 0000031-3 | Unused |           |                |       |  |  |
| 8 057                                                       |                   | AIR FRANCE CARGO                                | 9847001            | 0004            | Agent 2     | 2007-05-14 12:24:10 | 0000032-4 | Unused |           |                |       |  |  |
| 9 057                                                       |                   | AIR FRANCE CARGO                                | 9847001            | 0004            | Agent 2     | 2007-05-14 12:24:10 | 0000033-5 | Unused |           |                |       |  |  |
| 10 057                                                      |                   | AIR FRANCE CARGO                                | 9847001            | 0004            | Agent 2     | 2007-05-14 12:24:10 | 0000034-6 | Unused |           |                |       |  |  |
| 11 057                                                      |                   | AIR FRANCE CARGO                                | 9847001            | 0004            | Agent 2     | 2007-05-14 12:24:10 | 0000035-0 | Unused |           |                |       |  |  |
| 12                                                          |                   |                                                 |                    |                 |             |                     |           |        |           |                |       |  |  |
| 13                                                          |                   |                                                 |                    |                 |             |                     |           |        |           |                |       |  |  |
| Agent                                                       | t Stock Allocatio | n Details /                                     |                    |                 | 1           |                     |           |        |           |                | •     |  |  |
| Ready                                                       |                   |                                                 |                    |                 |             | 1                   |           |        |           | NUM            |       |  |  |

### 7. Agent Allocation Requests

#### 7.1 Stock Requests

As described in section 6.1, when an agent wishes to request more numbers, either normal or Express, they click on the REQUEST option on the AGENT STOCK RELATIONS screen. The system will then check relationship parameters and will either advise the agent:

| CASS Stock Agent Airli<br>File Edit View Eavoribas             | <mark>ine Relati</mark><br>s Tools | ions - Microsoft Ir<br>Help                                    | iternet Explore  | er          |           |   |            |                |          |               |
|----------------------------------------------------------------|------------------------------------|----------------------------------------------------------------|------------------|-------------|-----------|---|------------|----------------|----------|---------------|
| G Back - O -                                                   | 1 😰 🦿                              | Search 💡                                                       | 👆 Favorites 🏼 🍕  | 3 🔗 🍹       | • •       | _ | 1          | 8              |          |               |
| Address 🕘 https://casslink-te                                  | est.iata.org                       | /pages/StockAgentAirl                                          | ineRelation.aspx |             |           |   |            |                |          |               |
|                                                                |                                    |                                                                |                  |             |           |   |            |                |          |               |
|                                                                |                                    |                                                                |                  |             |           |   | 1/41/4     |                |          |               |
| L                                                              | User: AU                           | _99989992                                                      |                  |             |           |   | CASS opera | tion: A        | JSTRALIA | ~             |
|                                                                |                                    |                                                                |                  |             |           |   |            |                |          |               |
| + Output Services                                              | Ager                               | nt Stock Rel                                                   | ations           |             |           |   |            |                |          |               |
| + Correction Services<br>+ Stock Control<br>+ User Maintenance | Agent                              | 0239998 - 9992                                                 | HQ Test Freig    | ght Pty Ltd | ~         |   |            |                |          |               |
|                                                                | Airline                            | Name                                                           | Std.             | Unused      | Expr.     |   | Unused     |                |          |               |
|                                                                | 126                                | P T GARUDA<br>INDONESIA                                        | 25               | 25          | Anocation |   | Expr.      | Details        | Request  |               |
|                                                                | 971                                | ROYAL TONGAN<br>AIRLINES<br>LIMITED<br>A.R.B.N. 087<br>667 678 | 40               | 40          |           |   |            | <u>Details</u> | Request  |               |
|                                                                | 998                                | Utopian Airlines<br>Ltd                                        | 25               | 40          |           | 6 | 6          | <u>Details</u> | Request  | Expr.<br>Reg. |
|                                                                | (XLS)(P                            | DF                                                             |                  |             |           |   |            |                |          |               |
|                                                                |                                    |                                                                |                  |             |           |   |            |                |          |               |
|                                                                |                                    |                                                                |                  |             |           |   |            |                |          |               |
|                                                                |                                    |                                                                |                  |             |           |   |            |                |          |               |
|                                                                |                                    |                                                                |                  |             |           |   |            |                |          |               |
|                                                                |                                    |                                                                |                  |             |           |   |            |                |          |               |
|                                                                |                                    |                                                                |                  |             |           |   |            |                |          |               |
|                                                                |                                    |                                                                |                  |             |           |   |            |                |          |               |
|                                                                |                                    |                                                                |                  |             |           |   |            |                |          |               |
|                                                                |                                    |                                                                |                  |             |           |   |            |                |          |               |
| ê                                                              |                                    |                                                                |                  |             |           |   |            |                |          |               |

When the Agent has already received the Max Unused, they will receive the message:

"No more numbers can be allocated"

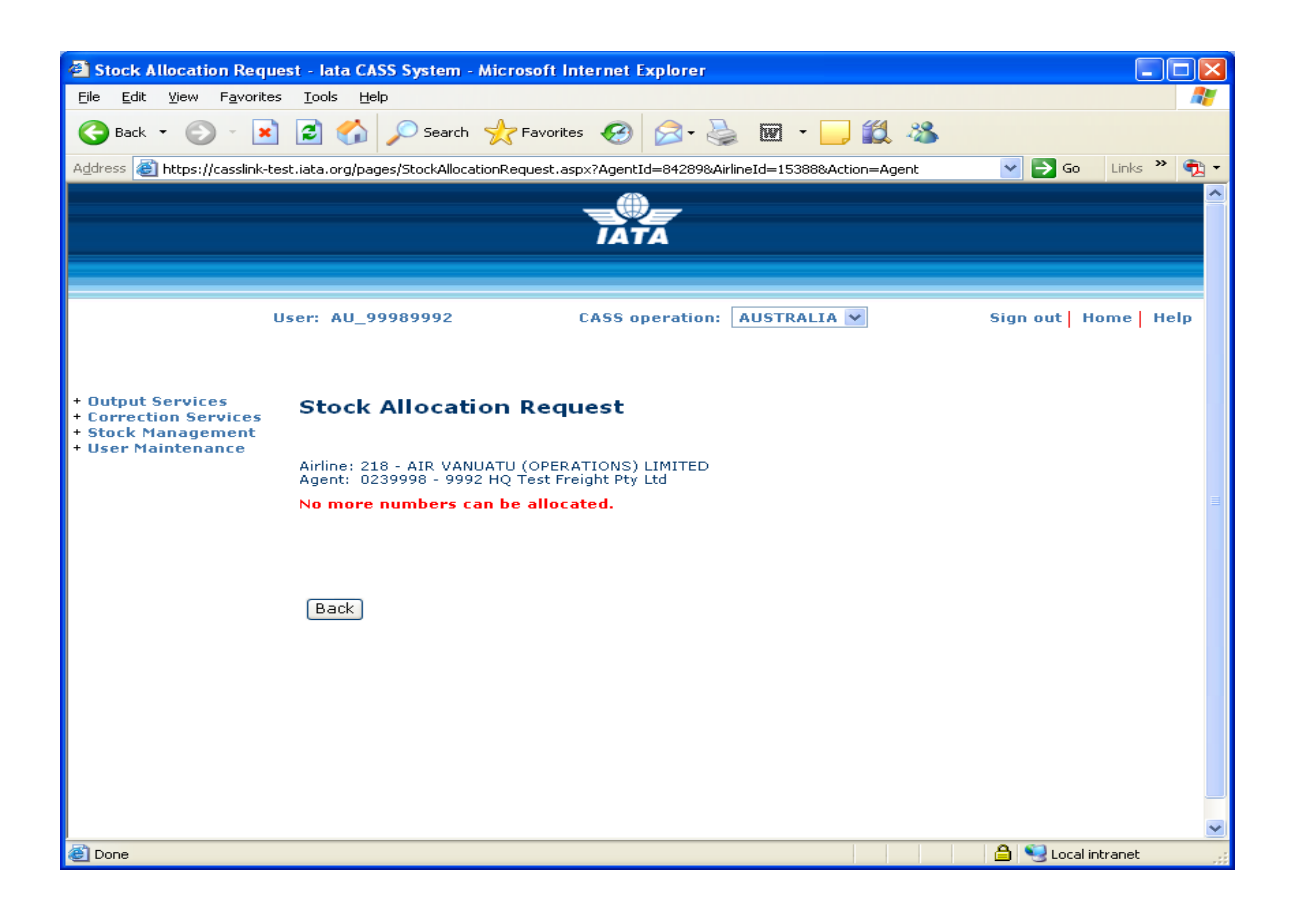

When the Agent is able to request additional Stock, the stock quantity able to be allocated will be displayed.

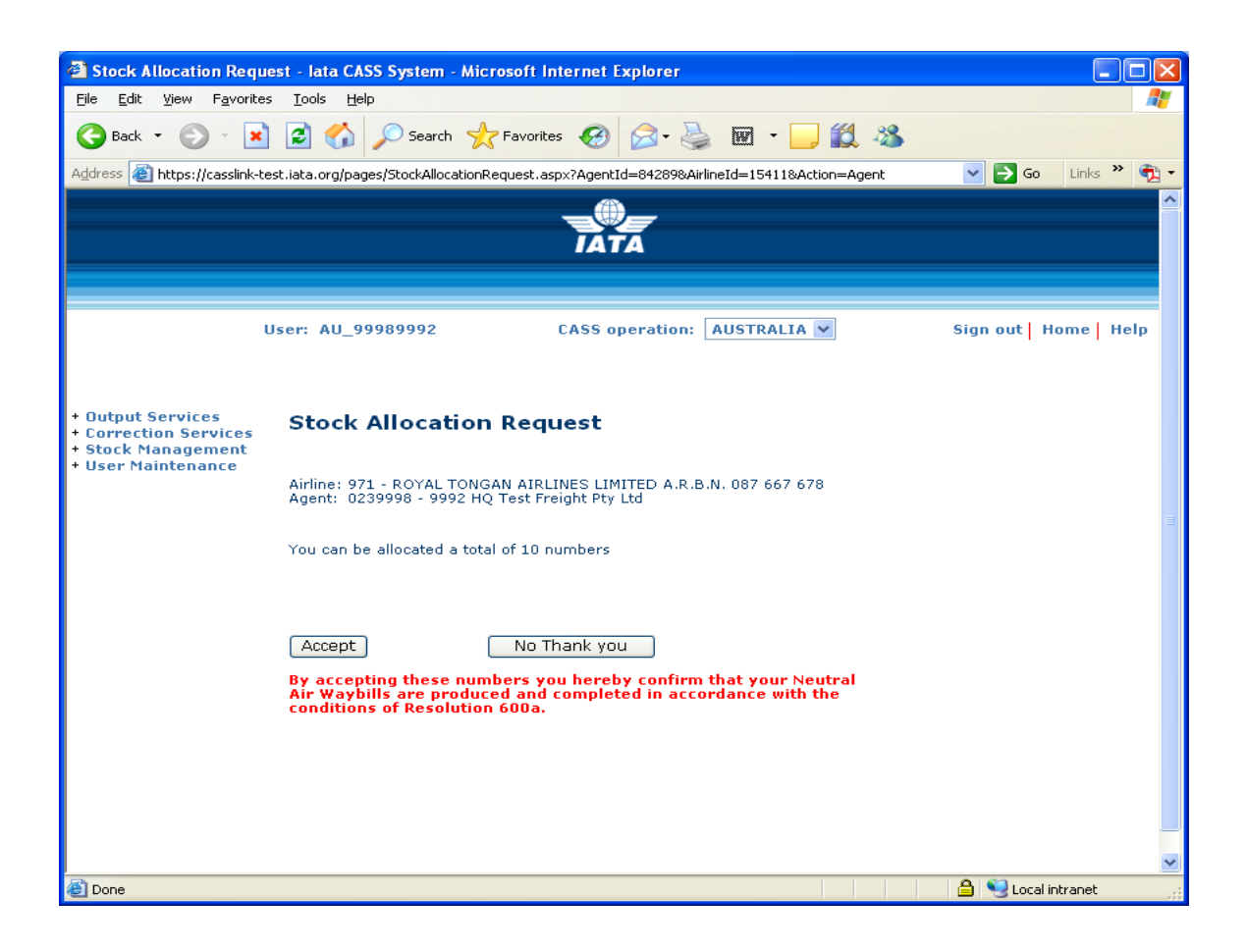

Clicking the "No thank you" option will cancel the request.

Clicking the "Accept" box will allocate the numbers and update all counters of unused numbers etc. A confirmation will be shown on screen.

| Stock Allocation Req                                                                   | juest - lata CASS System - Microsoft Internet Expl                                                                   | orer                                               |            |
|----------------------------------------------------------------------------------------|----------------------------------------------------------------------------------------------------|----------------------------------------------------|------------|
| <u>File E</u> dit <u>V</u> iew F <u>a</u> vorit                                        | tes <u>T</u> ools <u>H</u> elp                                                                                       |                                                    |            |
| 🕞 Back 🝷 🐑 🕞                                                                           | 🖹 🛃 🏠 🔎 Search 🤺 Favorites 🤣 🖉                                                                                       | 3- 🍓 🔟 · 🔜 🏭 🦓                                     |            |
| Address 🙆 https://casslink-                                                            | -test.iata.org/pages/StockAllocationRequest.aspx?AgentId=8                                                           | 4289&AirlineId=15411&Action=Agent 🛛 💽 Go 🛛 Li      | inks » 📆 🗸 |
|                                                                                        |                                                                                                    | -                                                  |            |
|                                                                                        | User: AU_99989992 CASS oper                                                                                          | ation: AUSTRALIA 💌 Sign out   Hom                  | e   Help   |
| + Output Services<br>+ Correction Services<br>+ Stock Management<br>+ User Maintenance | Stock Allocation Request                                                                                             | D A D B N 997 (47 479                              |            |
|                                                                                        | Agent: 0239998 - 9992 HQ Test Freight Pty Ltd                                                                        | D A.R.B.N. 087 667 678                             |            |
|                                                                                        | 10 numbers have been allocated.                                                                                      |                                                    |            |
|                                                                                        | From 1234607                                                                                                    | '-3                                                |            |
|                                                                                        | To 1234616                                                                                                    | j-5                                                |            |
|                                                                                        | Expiry date                                                                                                    |                                                    |            |
|                                                                                        | Back                                                                                                    |                                                    |            |
|                                                                                        | By accepting these numbers you hereby c<br>Air Waybills are produced and completed<br>conditions of Resolution 600a. | onfirm that your Neutral<br>in accordance with the |            |
|                                                                                        |                                                                                                    |                                                    |            |
|                                                                                        |                                                                                                    |                                                    |            |
|                                                                                        |                                                                                                    |                                                    |            |
|                                                                                        |                                                                                                    |                                                    |            |
|                                                                                        |                                                                                                    |                                                    | ~          |
| 🕘 Done                                                                                 |                                                                                                    | 🔒 🧐 Local intra                                    | net        |

#### 7.2 Stock Email

Confirmation emails will be sent to both the Agent and Airline which contains the same allocation information. Up to three (3) email addresses may be nominated to receive the Stock Email when allocations have been made.

Contact the Cargo Manager to add or change Stock Email recipients.

| Stock allocation - CASS - AUSTRALIA - THIS IS A TEST! - Message (Plain Text)                                                                                                    |          |  |  |  |  |  |  |  |  |  |
|----------------------------------------------------------------------------------------------------|----------|--|--|--|--|--|--|--|--|--|
| Eile Edit View Insert Format Tools Actions Help                                                                                                    |          |  |  |  |  |  |  |  |  |  |
| 🗄 🙈 Reply   🙈 Reply to All   🙈 Forward   🛃 📭   😽   🍸   🏠 🖓 🐴 🗙 🖌 🔺 🗸 🔹 🖓 🚽                                                                                                    |          |  |  |  |  |  |  |  |  |  |
| From: cargoau@iata.org Sent: Wed 27-Feb-20<br>To: BEST Rod<br>Cc:                                                                                                    | 08 16:08 |  |  |  |  |  |  |  |  |  |
| Subject: Stock allocation - CASS - AUSTRALIA - THIS IS A TEST!                                                                                                    |          |  |  |  |  |  |  |  |  |  |
| Allocation Request Info.                                                                                                    | <u>^</u> |  |  |  |  |  |  |  |  |  |
| Airline :971 - ROYAL TONGAN AIRLINES LIMITED A.R.B.N. 087 667 678<br>Agent :0239998 - 9992 HQ Test Freight Pty Ltd                                                                                                    |          |  |  |  |  |  |  |  |  |  |
| 10 numbers have been allocated.                                                                                                    |          |  |  |  |  |  |  |  |  |  |
| From :1234607-3                                                                                                    |          |  |  |  |  |  |  |  |  |  |
| Expiry date :                                                                                                    |          |  |  |  |  |  |  |  |  |  |
| Expiry date :<br>By accepting these numbers you hereby confirm that your Neutral Air Waybills are produced and<br>completed in accordance with the conditions of Resolution 600a (Cargo Agent's Handbook).                                                                                                    |          |  |  |  |  |  |  |  |  |  |
| This email has been successfully scanned for viruses, unwanted messages and unsolici content.                                                                                                    | .ted     |  |  |  |  |  |  |  |  |  |
| This electronic mail transmission is confidential and may contain privileged information is intended only for the person to whom it is addressed. Any unauthorized disseminated distribution or copying is strictly prohibited. If you have received this transmission error places delete it immediately and petify us by return a weil at the share odde | tion. It |  |  |  |  |  |  |  |  |  |

#### 7.3 XML Email

Airlines (and agents) have the option of also receiving the Stock Allocation email notification that will include a XML message attachment. Participants in the Stock Management system must advise their Cargo Manager to activate this option.

| C:\Documents and Settings\BestR\Local Settings\Temporary Internet Files\OLKD\IATAStockAllocatio                                                                                                    | - Microsoft Internet Explorer |             |
|----------------------------------------------------------------------------------------------------|-------------------------------|-------------|
| <u>E</u> ile <u>E</u> dit <u>Vi</u> ew F <u>a</u> vorites <u>I</u> ools <u>H</u> elp                                                                                                    |                               | <b>*</b>    |
| 🕞 Back 🔹 💿 🔹 😰 🏠 🔎 Search 🤺 Favorites 🤣 😥 🎍 🧱 🦓                                                                                                    |                               |             |
| Address 🔄 C:\Documents and Settings\BestR\Local Settings\Temporary Internet Files\OLKD\IATAStockAllocation.XML                                                                                                    | 💌 🄁 Go                        | Links 🎽 📆 🔹 |
| - <iatastockdocument><br/><stockairlinecode>998</stockairlinecode><br/><stockairlinename>Utopian Airlines Ltd</stockairlinename><br/><stockagentcode>0230013 - 3231</stockagentcode><br/><stockagentname>Godzilla Freight Limited</stockagentname><br/><stockallocationfrom>1334575-4</stockallocationfrom><br/><stockallocationto>1334599-0</stockallocationto><br/><stockallocationexpirydate>2007-12-31</stockallocationexpirydate><br/><stockallocationexpress>false</stockallocationexpress><br/><stockallocationinfo></stockallocationinfo><br/></iatastockdocument> |                               |             |
| Cone Cone Cone Cone Cone Cone Cone Cone                                                                                                    | 🥑 Internet                    |             |

### 8. Agent VOID Requests

To enable Agents to declare or advise an Airline that an AWB number has been Voided (cancelled or unused), there is an entry screen that enables the notification to the Airline.

| 8.1 | <b>Agent Relations</b> | - Request | Void |
|-----|------------------------|-----------|------|
|     | 0                      |           |      |

| -                                                                                                    |                                                                 |                     |                    |                 |                     |                 |                |                |     | ۷ |  |  |  |
|----------------------------------------------------------------------------------------------------|-----------------------------------------------------------------|---------------------|--------------------|-----------------|---------------------|-----------------|----------------|----------------|-----|---|--|--|--|
| + A A A A A A A A A A A A A A A A A A A                                                                              | ilink.i 🔎 🚽                                                     | - 🔒 Ċ × 🧯           | CASS Stock Age     | ent Airline R 🤉 | <                   |                 |                |                | ☆ ☆ | ŝ |  |  |  |
|                                                                                                    |                                                                 |                     |                    | IATA            |                     |                 |                |                |     | ^ |  |  |  |
| User: Rod_Best CASS operation: UTOPIA    Sign out   Home   Help Input Services                                       |                                                                 |                     |                    |                 |                     |                 |                |                |     |   |  |  |  |
| Hord Services     Output Services     Correction Services     Master Files     Stock Management     User Maintenance | Agent STOCK Relations Agent 9947000 - 0000 HQ Agent 99 Results: |                     |                    |                 |                     |                 |                |                |     |   |  |  |  |
| <ul> <li>Toolbox</li> <li>Airline Toolbox</li> </ul>                                                                 | Airline                                                         | Name                | Std.<br>Allocation | Unused          | Expr.<br>Allocation | Unused<br>Expr. |                |                |     |   |  |  |  |
| Agent Toolbox                                                                                                    | 057                                                             | AIR FRANCE<br>CARGO | 20                 | 0               |                     |                 | <u>Details</u> | <u>Request</u> |     |   |  |  |  |
|                                                                                                    | 800                                                             | Airline 1           | 0                  | 0               |                     |                 | Details        | Request        |     |   |  |  |  |
|                                                                                                    | 802                                                             | Airline 2           | 0                  | 0               |                     |                 | Details        | Request        |     |   |  |  |  |
|                                                                                                    | 998                                                             | Utopian<br>Airways  | 6                  | 6               |                     | (               | <u>Details</u> | <u>Request</u> |     |   |  |  |  |
|                                                                                                    | XLSP                                                            | DF                  |                    |                 |                     |                 |                |                | •   | + |  |  |  |

Where an Agent has "Unused" AWB/s that have been Voided, go to:

• Stock Management, Agent Relations

| A A https://ca                                         | sslinki Q - A C X                           | Agent Stoc               | k Allocation ( |             |              |   | Book Book In |                 | 3 |
|--------------------------------------------------------|---------------------------------------------|--------------------------|----------------|-------------|--------------|---|--------------|-----------------|---|
|                                                        |                                             | S Agent Stoc             |                | <b>_</b>    | _            |   |              |                 | - |
|                                                        |                                             |                          | IAT            | 4           |              |   |              |                 |   |
|                                                        |                                             |                          |                |             |              |   |              |                 |   |
|                                                        | User: Rod_Best                              | CASS oper                | ation: UT(     | OPIA        |              | • | Sign out     | t   Home   Help | I |
|                                                        |                                             |                          |                |             |              |   |              |                 |   |
| Input Services                                         | Agent Stock                                 | Allocati                 | ion Ove        | rview       |              |   |              |                 |   |
| Processing     Output Services     Correction Services | Agent Stock                                 | Anocat                   |                | IVIEW       |              |   |              |                 |   |
| Master Files     Stock Management                      | Airline: 998 - Utopia<br>Agent: 9947000 - 0 | n Airways<br>000 HO Agen | + 99           |             |              |   |              |                 |   |
| User Maintenance     Toolbox                           | Back to relations                           | ooo ng ngon              |                |             |              |   |              | E               | = |
| Agent Toolbox                                          | Show only open                              | allocations              |                |             |              |   |              |                 |   |
|                                                        |                                             |                          |                |             |              |   |              |                 |   |
|                                                        | Showing page 1 of 1                         | L                        |                |             |              |   |              |                 |   |
|                                                        | Issue Date                                  | <u>From</u>              | <u>To</u>      | Expiry Date | Unused Close | d |              |                 |   |
|                                                        | 2013-04-12 15:09                            | 1234608-4                | 1234617-6      |             | 10           |   | Details      |                 |   |
|                                                        | 2013-04-11 15:47                            | 1234602-5                | 1234607-3      |             | 6            |   | Details      |                 |   |
|                                                        | 1                                           |                          |                |             |              |   |              |                 |   |
|                                                        | XLS PDF                                     |                          |                |             |              |   |              |                 |   |
|                                                        |                                             |                          |                |             |              |   |              |                 | - |

- Select the "Details" for the Airline Allocation where AWB's to be Voided was requested
- Tick the box against the AWB serial number to be submitted for Void
- Click Submit Void

| (-) (A https://casslink.        | i 🔎 - 🗎 🖒 🎑 A              | gent Stock Allo | cation Det × | :            |          |                        | 🕀 🛧 🛱         |  |  |  |  |  |
|---------------------------------|----------------------------|-----------------|--------------|--------------|----------|------------------------|---------------|--|--|--|--|--|
| <u>File Edit View Favorites</u> | <u>T</u> ools <u>H</u> elp | -               |              |              |          |                        |               |  |  |  |  |  |
| 👍 Ġ Google 📴 Mail - BEST I      | Rod - Outlook              | 3               | ° 🏠 🗝 🔊      | - 🖃 🚔        | ▼ Page   | . ▼ <u>S</u> afety ▼ T | ools 🕶 🔞 🕶 👋  |  |  |  |  |  |
|                                 |                            |                 |              |              |          |                        |               |  |  |  |  |  |
|                                 |                            |                 |              |              |          |                        | ~             |  |  |  |  |  |
| Agent Stock Allocation Details  |                            |                 |              |              |          |                        |               |  |  |  |  |  |
| ∃ Input Services                |                            |                 |              |              |          |                        |               |  |  |  |  |  |
|                                 |                            |                 |              |              |          |                        |               |  |  |  |  |  |
| Output Services                 | Agent: 9947000 - 00        | 00 HQ Agent     | 99<br>To     | Evering Date | Ununed   | Classed                |               |  |  |  |  |  |
| Correction Services             | 2013-04-11 15:47           | 1234602-5       | 10           | Expiry Date  | Unused   | Closed                 |               |  |  |  |  |  |
| H Master Files                  | Back to allocations        | 1234002-5       | 1234007-3    |              | 4        |                        |               |  |  |  |  |  |
| Iliser Maintenance              | Duck to unocations         |                 |              |              |          |                        |               |  |  |  |  |  |
| Toolbox                         |                            |                 |              |              |          |                        |               |  |  |  |  |  |
| Airline Toolbox                 | AWB                        | Status          | Used Dat     | e AWB Is     | sue Date | Request Void           |               |  |  |  |  |  |
|                                 | 1234602-5                  | Unused          |              |              |          |                        |               |  |  |  |  |  |
|                                 | 1234603-6                  | Cancelled       | 2013-04-     | 12           |          |                        |               |  |  |  |  |  |
|                                 | 1234604-0                  | Cancelled       | 2013-04-     | 12           |          |                        |               |  |  |  |  |  |
|                                 | 1234605-1                  | Unused          |              |              |          |                        |               |  |  |  |  |  |
|                                 | 1234606-2                  | Unused          |              |              |          | <ul><li>✓</li></ul>    |               |  |  |  |  |  |
|                                 | 1234607-3                  | Unused          |              |              |          |                        |               |  |  |  |  |  |
|                                 | 1                          |                 |              | $\sim$       | K        |                        |               |  |  |  |  |  |
|                                 | XLS PDF Selec              | t all Unse      | elect all    | Submit Void  | _)       |                        | $\sim$        |  |  |  |  |  |
|                                 |                            |                 |              | $\smile$     |          |                        |               |  |  |  |  |  |
|                                 |                            |                 |              |              |          |                        | ⊕ 100%      ▼ |  |  |  |  |  |
|                                 |                            |                 |              |              |          |                        | A 100 %       |  |  |  |  |  |

|                                                           |                            |                   |              |             |          |                                              |            | x  |  |  |  |  |
|-----------------------------------------------------------|----------------------------|-------------------|--------------|-------------|----------|----------------------------------------------|------------|----|--|--|--|--|
| 🗲 🔿 餐 https://casslink.i                                  | 🎗 - 🔒 🕈 🎑 Ag               | gent Stock Allo   | cation Det > | <           |          |                                              | 🟠 🕁        | ŝ  |  |  |  |  |
| <u>F</u> ile <u>E</u> dit <u>V</u> iew F <u>a</u> vorites | <u>T</u> ools <u>H</u> elp |                   |              |             |          |                                              |            |    |  |  |  |  |
| 👍 Ġ Google 📴 Mail - BEST F                                | Rod - Outlook              | 2                 | ໍ່ 🛅 🝷 🗟     | ) - 🖃 🖶     | ▼ Pag    | e <del>▼</del> <u>S</u> afety <del>▼</del> 1 | ools 🔻 🔞 🔻 | ~~ |  |  |  |  |
|                                                           |                            |                   |              |             |          |                                              |            |    |  |  |  |  |
|                                                           | Agent Stock                | Allocatio         | on Detai     | ls          |          |                                              |            |    |  |  |  |  |
| <b>⊡Input Services</b>                                    |                            |                   |              |             |          |                                              |            |    |  |  |  |  |
| Processing Airline: 998 - Utopian Airways                 |                            |                   |              |             |          |                                              |            |    |  |  |  |  |
| EOutput Services Agent: 9947000 - 0000 HQ Agent 99        |                            |                   |              |             |          |                                              |            |    |  |  |  |  |
| Correction Services                                       | Issue Date                 | Closed            | _            |             |          |                                              |            |    |  |  |  |  |
| Master Files                                              | 2013-04-11 15:47           |                   |              |             |          |                                              |            |    |  |  |  |  |
| Stock Management                                          | Back to allocations        |                   |              |             |          |                                              |            |    |  |  |  |  |
| User Maintenance                                          |                            |                   |              |             |          |                                              |            |    |  |  |  |  |
| <b>∃</b> Toolbox                                          |                            |                   |              |             |          |                                              |            |    |  |  |  |  |
| Airline Toolbox                                           | AWB                        | Status            | Used Dat     | e AWB Iss   | sue Date | Request Void                                 |            |    |  |  |  |  |
|                                                           | 1234602-5                  | Unused            |              |             |          |                                              |            |    |  |  |  |  |
|                                                           | 1234603-6                  | Cancelled         | 2013-04-     | 12          |          |                                              |            |    |  |  |  |  |
|                                                           | 1234604-0                  | Cancelled         | 2013-04-     | 12          |          |                                              |            |    |  |  |  |  |
|                                                           | 1234605-1                  | Void<br>Requested | н            |             |          | Waiting for<br>Acceptance                    |            |    |  |  |  |  |
|                                                           | 1234606-2                  | Void<br>Requested | н            |             |          | Waiting for<br>Acceptance                    |            |    |  |  |  |  |
|                                                           | 1234607-3                  | Void<br>Requested | н            |             |          | Waiting for<br>Acceptance                    |            |    |  |  |  |  |
|                                                           | 1                          |                   |              |             |          |                                              |            |    |  |  |  |  |
|                                                           | XLS PDF Selec              | t all Unse        | elect all    | Submit Void |          |                                              |            | ~  |  |  |  |  |
| <                                                         |                            |                   |              |             |          |                                              | >          |    |  |  |  |  |
|                                                           |                            |                   |              |             |          |                                              | ٩ 100% -   | •  |  |  |  |  |

The AWB Voids are then "Waiting for Acceptance" by Airline.

#### 8.2 Accept or Reject Void Request

|                                           |                            |               |               |                 |                     |                                       | -  |
|-------------------------------------------|----------------------------|---------------|---------------|-----------------|---------------------|---------------------------------------|----|
| + Attps://casslink.                       | i… ,Q → 🗎 ở                | 🦪 CASS Remit  | ttance Period | ×               |                     | h 🖈 🗄                                 | ŝ  |
| <u>File Edit View Favorites</u>           | <u>T</u> ools <u>H</u> elp |               |               |                 |                     |                                       |    |
| 👍 Ġ Google 💽 Mail - BEST                  | Rod - Outlook              |               | " 🟠 🗸         | <b>N</b> • 🖃 🦂  | 🔹 🔻 <u>P</u> age 🕶  | <u>S</u> afety ▼ T <u>o</u> ols ▼ @ ▼ | »  |
|                                           |                            |               |               | TATA            |                     |                                       | ^  |
| U                                         | ser: Rod_Best              | C/            | SS operation  | n: UTOPIA       |                     | ~                                     |    |
|                                           | Void Requ                  | lests         |               |                 |                     |                                       |    |
| Input Services Processing Output Services | Choose Airline             | 998 - Utopiar | n Airways     | ~               |                     |                                       |    |
| Correction Services                       | Agent Code                 | Agent Name    | AWB Number    | Allocation Date | void/Cancel         |                                       |    |
| Master Files                              | 9947000-0000               | Agent 99      | 1234605       | 2013-04-11      | ✓                   |                                       |    |
| Stock Management                          | 9947000-0000               | Agent 99      | 1234607       | 2013-04-11      | <ul><li>✓</li></ul> |                                       |    |
| Agent Relations<br>Stock Reports          | 9947000-0000               | Agent 99      | 1234606       | 2013-04-11      | ✓                   |                                       |    |
| Void Requests                             | Accept Voi                 | d Requests    | Reject        | : Void Request  | Select a            | II Unselect all                       |    |
| User Maintenance                          |                            |               |               |                 |                     |                                       |    |
| Toolbox                                   |                            |               |               |                 |                     |                                       |    |
|                                           |                            |               |               |                 |                     |                                       | ~  |
| <                                         |                            |               |               |                 |                     | >                                     |    |
|                                           |                            |               |               |                 |                     | 🔍 100% 🔻                              | зł |

If an agent has requested that an AWB/AWB's are to be Voided, the Airline user can view these requests in the "Void Requests" pages. The Airline can then decide whether to Accept or Reject the Void for any of the AWB with Void request.

If the Airline Accepts the Void Request, the Stock is Cancelled and the AWB Serial Number removed from the Agent's available numbers.

|                                      | iQ⊤≜¢                                            | CASS Remi    | ttance Period | ×               |                    |          |                    | <b>∞</b><br> |  |  |
|--------------------------------------|--------------------------------------------------|--------------|---------------|-----------------|--------------------|----------|--------------------|--------------|--|--|
|                                      | Table Hale                                       | CASS Kenn    | ttance Fenou  | ~               |                    |          |                    |              |  |  |
| <u>File Edit View Favorites</u>      |                                                  |              | »> •••        |                 |                    |          |                    | >>           |  |  |
| 🚔 G Google 📴 Mail - BEST             | Rod - Outlook                                    |              | <u> </u>      |                 | ∮ ▼ <u>P</u> age ▼ | Safety - | T <u>o</u> ols 🔻 🚷 | •            |  |  |
|                                      |                                                  |              |               |                 |                    |          |                    |              |  |  |
|                                      |                                                  |              |               |                 |                    |          |                    |              |  |  |
|                                      | Void Requ                                        | lests        |               |                 |                    |          |                    |              |  |  |
| Input Services                       |                                                  |              |               |                 |                    |          |                    |              |  |  |
| # Processing                         |                                                  |              |               |                 |                    |          |                    |              |  |  |
| Output Services                      | Choose Airline                                   | 998 - Utopia | n Airways     | $\sim$          |                    |          |                    |              |  |  |
| Correction Services                  | Agent Code                                       | Agent Name   | AWB Number    | Allocation Date | Void/Cancel        | ]        |                    |              |  |  |
| Master Files                         | 9947000-0000                                     | Agent 99     | 1234602       | 2013-04-11      |                    |          |                    |              |  |  |
| Stock Management     Airline Ranges  | 9947000-0000                                     | Agent 99     | 1234605       | 2013-04-11      |                    | 1        |                    |              |  |  |
| Airline Relations<br>Agent Relations | 9947000-0000                                     | Agent 99     | 1234606       | 2013-04-11      |                    | 1        |                    |              |  |  |
| Stock Reports<br>Void Requests       | 9947000-0000                                     | Agent 99     | 1234607       | 2013-04-11      |                    | 1        |                    |              |  |  |
| User Maintenance                     | 9947000-0000                                     | Agent 99     | 1234608       |                 |                    |          |                    |              |  |  |
| <b>∃</b> Toolbox                     | 5547000 0000                                     | Agene 55     | 1254000       | 2013-04-12      | ⊻                  |          |                    |              |  |  |
| Airline Toolbox                      | 9947000-0000                                     | Agent 99     | 1234609       | 2013-04-12      | ✓                  |          |                    |              |  |  |
| Agent Toolbox                        | 9947000-0000                                     | Agent 99     | 1234610       | 2013-04-12      | ~                  |          |                    |              |  |  |
|                                      | 9947000-0000                                     | Agent 99     | 1234611       | 2013-04-12      | ✓                  |          |                    |              |  |  |
|                                      | 9947000-0000                                     | Agent 99     | 1234612       | 2013-04-12      | ✓                  |          |                    |              |  |  |
|                                      | 9947000-0000                                     | Agent 99     | 1234613       | 2013-04-12      | •                  |          |                    |              |  |  |
|                                      | 9947000-0000                                     | Agent 99     | 1234614       | 2013-04-12      | ✓                  |          |                    |              |  |  |
|                                      | Accept Voi                                       | d Requests   | Reject        | t Void Request  | Select             | ll Ur    | nselect all        |              |  |  |
|                                      |                                                  |              |               |                 |                    |          |                    |              |  |  |
|                                      |                                                  |              |               |                 |                    |          |                    |              |  |  |
|                                      |                                                  |              |               |                 |                    |          | >                  |              |  |  |
| https://casslink.iata.org/pages/A    | s://casslink.iata.org/pages/AWBVoidRequests.aspx |              |               |                 |                    |          |                    |              |  |  |

If the Airline Rejects the Void Request, the agent request is cancelled and the AWB serial number returned to the agent's available stock for use. These will show as "Unused" in Agent Stock Allocation Details page.

| _                                |                            |                 |           |                 |                                 |                                   | • •                     |
|----------------------------------|----------------------------|-----------------|-----------|-----------------|---------------------------------|-----------------------------------|-------------------------|
| (+) Attps://casslin              | nk.i 🔎 - 🔒 🖒 <i></i>       | CASS Remittanc  | e Period  | ×               |                                 | ť                                 | ት 🛠 🔅                   |
| <u>File Edit View Favorites</u>  | <u>T</u> ools <u>H</u> elp |                 |           |                 |                                 |                                   |                         |
| 👍 G Google 📴 Mail - BES          | T Rod - Outlook            |                 | " 🟠 🔻     | 🔊 - 🖃 🦷         | <mark>.</mark> ▼ <u>P</u> age ▼ | <u>S</u> afety ▼ T <u>o</u> ols ▼ | <b>?</b> ▼ <sup>≫</sup> |
|                                  |                            |                 |           | _@_             | _                               |                                   | ~                       |
|                                  |                            |                 |           | IATA            |                                 |                                   |                         |
|                                  |                            |                 |           |                 |                                 |                                   |                         |
|                                  |                            |                 |           |                 |                                 |                                   |                         |
|                                  | User: Rod_Best             | CASS            | operation | UTOPIA          |                                 | ~                                 |                         |
|                                  |                            |                 |           |                 |                                 |                                   |                         |
|                                  |                            |                 |           |                 |                                 |                                   |                         |
|                                  | Void Reque                 | sts             |           |                 |                                 |                                   |                         |
| <b>∃Input Services</b>           |                            |                 |           |                 |                                 |                                   |                         |
| <b>Processing</b>                | Choose Airline 99          | 8 - Utopian Ain | wavs      | ~               |                                 |                                   |                         |
| Output Services                  |                            |                 |           |                 |                                 | h                                 |                         |
| Correction Services              | Agent Code Ad              | ent Name AW     | 3 Number  | Allocation Date | Void/Cance                      |                                   |                         |
| H Master Files                   | 9947000-0000 Ag            | gent 99 123     | 4602      | 2013-04-11      | ✓                               |                                   |                         |
| Airline Ranges                   | 9947000-0000 Ag            | gent 99 123     | 4605      | 2013-04-11      | •                               |                                   |                         |
| Agent Relations                  | 9947000-0000 Ag            | gent 99 123     | 4606      | 2013-04-11      | •                               |                                   |                         |
| Void Requests                    | 9947000-0000 Ag            | gent 99 123     | 4607      | 2013-04-11      |                                 |                                   |                         |
| User Maintenance                 | Accept Void R              | lequests        | Reject    | Void Request    | Select                          | all Unselect all                  |                         |
| Toolbox                          |                            |                 |           |                 |                                 |                                   | _                       |
| Airline Toolbox                  |                            |                 |           |                 |                                 |                                   |                         |
|                                  |                            |                 |           |                 |                                 |                                   |                         |
|                                  |                            |                 |           |                 |                                 |                                   | $\sim$                  |
| <                                |                            |                 |           |                 |                                 |                                   | >                       |
| https://casslink.iata.org/pages/ | AWBVoidRequests.aspx       |                 |           |                 |                                 | 🕄 100                             | % ▼                     |

|                                           |                                                |                        |              |             |                |                      |                  | ×            |
|-------------------------------------------|------------------------------------------------|------------------------|--------------|-------------|----------------|----------------------|------------------|--------------|
| + Attps://casslink.i                      |                                                | ent Stock Allo         | cation Det > |             |                |                      | ଳ 😒              | 7 🔅          |
| <u>File Edit V</u> iew F <u>a</u> vorites | <u>T</u> ools <u>H</u> elp                     |                        |              |             |                |                      |                  |              |
| 🚖 G Google 📴 Mail - BEST F                | lod - Outlook                                  |                        | ´ <u></u>    | -           | ▼ <u>P</u> age | e ▼ <u>S</u> afety ▼ | T <u>o</u> ols ▼ |              |
| Input Services                            |                                                |                        |              |             |                |                      |                  | ~            |
| Processing     Output Services            | Airline: 998 - Utopian<br>Agent: 9947000 - 000 | Airways<br>00 HQ Agent | 99           |             |                |                      | _                |              |
| Correction Services                       | Issue Date                                     | From                   | То           | Expiry Date | Unused         | Closed               |                  |              |
| Master Files                              | 2013-04-11 15:47                               | 1234602-5              | 1234607-3    |             | 4              |                      |                  |              |
| Stock Management                          | Back to allocations                            |                        |              |             |                |                      |                  |              |
| <b>∃</b> User Maintenance                 |                                                |                        |              |             |                |                      |                  |              |
| <b>∃</b> Toolbox                          |                                                |                        |              |             |                |                      | _                |              |
| Airline Toolbox                           | AWB                                            | Status                 | Used Dat     | e AWB Is    | sue Date       | Request Void         |                  |              |
|                                           | 1234602-5                                      | Unused                 |              |             |                |                      |                  |              |
|                                           | 1234603-6                                      | Cancelled              | 2013-04-     | 12          |                |                      |                  |              |
|                                           | 1234604-0                                      | Cancelled              | 2013-04-     | 12          |                |                      | 1                |              |
|                                           | 1234605-1                                      | Unused                 |              |             |                |                      |                  |              |
|                                           | 1234606-2                                      | Unused                 |              |             |                |                      |                  |              |
|                                           | 1234607-3                                      | Unused                 |              |             |                |                      |                  |              |
|                                           |                                                |                        |              |             |                |                      | •                |              |
|                                           | XLS PDF Select                                 | all Uns                | elect all    | Submit Void |                |                      |                  | $\checkmark$ |
| <                                         |                                                |                        |              |             |                |                      | >                |              |
|                                           |                                                |                        |              |             |                |                      | 🔍 100% -         | •            |

#### 8.4 Cancel an AWB/AWB's

To Cancel or Accept a Void request submitted by an agent, the Airline:

- Go to Airline Relations page •
- •
- Select Agent Select Details •

| Https://cas                                                                                                    | slinki 🔎 – 🔒 🖒 🗙                          | CASS Stock Airline Agent R ×      | :          |                 | -          |                | □ ×<br>命☆笵  | ₩<br>}} |
|----------------------------------------------------------------------------------------------------|-------------------------------------------|-----------------------------------|------------|-----------------|------------|----------------|-------------|---------|
|                                                                                                    | User: Rod_Best                            | CASS operation: UTOPIA            |            | Ŧ               | Sign ou    | it   Home      | Help        |         |
| Input Services     Processing     Output Services     Correction Services     Master Files     Stock Management     User Maintenance     Toolbox     Aiding Toolbox | Airline Sto<br>Airline 998-Ut<br>Results: | ock Relations                     | •          | Agent<br>search | ctive Only | S              | earch       |         |
| E Agent Toolbox                                                                                                    | Agent                                     | Name                              | Max Unused | Std Allocation  | Unused     |                |             |         |
|                                                                                                    | 9847000-0005<br>HQ                        | Agent 1                           | 20         | 20              | 0          | <u>Details</u> | Edit :      | =       |
|                                                                                                    | 9847001-0004<br>HQ                        | Agent 2                           | 20         | 20              | 0          | <u>Details</u> | Edit        |         |
|                                                                                                    | 9847002-0003<br>HQ                        | Agent 3                           | 0          | 0               | 0          | <u>Details</u> | <u>Edit</u> |         |
|                                                                                                    | 9847122-0013<br>HQ                        | John Smith Freight Forwarding Ltd | 50         | 30              | 30         | <u>Details</u> | <u>Edit</u> |         |
|                                                                                                    | 9947000-0000<br>HQ                        | Agent 99                          | 10         | 6               | 6          | <u>Details</u> | <u>Edit</u> |         |
|                                                                                                    | 1<br>XLS PDF                              |                                   |            |                 |            |                |             | •       |

• Select Details for the desired Range

|                                                          |                                                                         |                          |                 |              | -      | -             | - |         |                  |           |
|----------------------------------------------------------|-------------------------------------------------------------------------|--------------------------|-----------------|--------------|--------|---------------|---|---------|------------------|-----------|
| (+) 🖉 htt                                                | tps://casslink.i 🔎 👻 🔒 🕻                                                | 🕉 🗙 🏉 Air                | line Stock Allo | ocation Ov × |        |               |   |         |                  | ☆☆ 🕸      |
|                                                          |                                                                         |                          |                 | ÎATA         |        |               |   |         |                  | Î         |
|                                                          | User: Rod_Best                                                          | CAS                      | S operation     | n: UTOPIA    |        |               |   | •       | Sign o           | ut   Home |
| It Services<br>essing<br>out Services<br>ection Services | Airline Stoc                                                            | c Allocat                | tion Ove        | erview       |        |               |   |         |                  |           |
| ter Files<br>k Management<br>Maintenance<br>box          | Airline: 998 - Utopia<br>Agent: 9947000 - 0<br><u>Back to relations</u> | n Airways<br>000 HQ Agen | t 99            |              |        |               |   |         |                  | =         |
| ne Toolbox<br>nt Toolbox                                 | <b>V</b> Show only open                                                 | allocations              |                 |              |        |               |   |         |                  |           |
|                                                          | Showing page 1 of 1                                                     |                          |                 |              |        |               |   |         |                  |           |
|                                                          | Issue Date                                                              | From                     | <u>To</u>       | Expiry Date  | Unused | <u>Closed</u> |   |         |                  |           |
|                                                          | 2013-04-12 15:09                                                        | 1234608-4                | 1234617-6       |              | 10     |               |   | Details | Cancel Allocatio | <u>)n</u> |
|                                                          | 2013-04-11 15:47                                                        | 1234602-5                | 1234607-3       |              | 6      |               |   | Details | Cancel Allocatio | <u>n</u>  |
|                                                          | 1<br>XLS PDF                                                            |                          |                 |              |        |               |   |         |                  |           |
| •                                                        |                                                                         |                          |                 |              |        |               |   |         |                  |           |

- View the AWB numbers allocated to the agent.
- Select Cancel/ Accept Void

| and the strength limits              | Strape Anton 2018      |               |             |          |        |           |       |          |   |    |     |
|--------------------------------------|------------------------|---------------|-------------|----------|--------|-----------|-------|----------|---|----|-----|
| + ttps://casslin                     | n ター 🔒 ぐ 🗙 🏼 🎸         | 👂 Airline Sto | ck Allocati | on Det × |        | - 9       |       |          |   | ល៍ | ☆ 😳 |
|                                      |                        |               |             |          |        |           |       |          |   |    | *   |
|                                      | Airline Stock          | Alloca        | tion D      | etails   |        |           |       |          |   |    |     |
| T Input Services                     |                        |               |             |          |        |           |       |          |   |    |     |
| Processing Output Convisor           | Airline: 998 - Utopian | Airlines      |             |          |        |           |       |          |   |    |     |
|                                      | Agent: 9847000 - 00    | 05 HQ Ager    | t 86        | Evein    | Data   | Unused    | Class | ad       |   |    |     |
| Master Files Stock Management        | 2012-06-04 17:06       | 1234610-6     | 1234634     | ·2       | Date   | 19        | CIOS  | eu       | - |    | _   |
| ■ User Maintenance ■ Toolbox         | Back to allocations    |               |             |          |        |           |       |          |   |    |     |
| ■ Airline Toolbox<br>■ Agent Toolbox |                        |               |             |          |        |           |       |          |   |    |     |
|                                      | AWB                    | Status        | Use         | d Date   | AWB    | Issue D   | ate   |          |   |    |     |
|                                      | 1234610-6              | Cancelle      | ed 201      | 3-04-15  |        |           |       |          |   |    |     |
|                                      | 1234611-0              | Cancelle      | ed 201      | 3-04-15  |        |           |       |          |   |    |     |
|                                      | 1234612-1              | Cancelle      | ed 201      | 3-04-15  |        |           |       |          |   |    |     |
|                                      | 1234613-2              | Cancelle      | ed 201      | 3-04-15  |        |           |       |          |   |    |     |
|                                      | 1234614-3              | Cancelle      | ed 201      | 3-04-15  |        |           |       |          |   |    |     |
|                                      | 1234615-4              | Cancelle      | ed 201      | 3-04-15  |        |           |       |          |   |    |     |
|                                      | 1234616-5              | Unused        |             |          |        |           |       | <b>V</b> |   |    |     |
|                                      | 1234617-6              | Unused        |             |          |        |           |       | <b>V</b> |   |    |     |
|                                      | 1234618-0              | Unused        |             |          |        |           |       | <b>V</b> |   |    |     |
|                                      | 1234619-1              | Unused        |             |          |        |           |       | <b>V</b> |   |    |     |
|                                      | 1234620-2              | Unused        |             |          |        |           |       | <b>V</b> |   |    |     |
|                                      | 1234621-3              | Unused        |             |          |        |           |       | <b>V</b> |   |    | Ξ   |
|                                      | 1234622-4              | Unused        |             |          |        |           |       | <b>V</b> |   |    |     |
|                                      | 1234623-5              | Unused        |             |          |        |           |       | <b>V</b> |   |    |     |
|                                      | 1234624-6              | Unused        |             |          |        |           |       | <b>V</b> |   |    |     |
|                                      | 1234625-0              | Unused        |             |          |        |           |       | <b>V</b> |   |    |     |
|                                      | 1234626-1              | Unused        |             |          |        |           |       | <b>V</b> |   |    |     |
|                                      | 1234627-2              | Unused        |             |          |        |           |       | <b>V</b> |   |    |     |
|                                      | 1234628-3              | Unused        |             |          |        |           |       | <b>V</b> |   |    |     |
|                                      | 1234629-4              | Unused        |             |          |        |           |       |          |   |    |     |
|                                      | 1234630-5              | Unused        |             |          |        |           |       |          |   |    |     |
|                                      | 1234631-6              | Unused        |             |          |        |           |       |          |   |    |     |
|                                      | 1234632-0              | Unused        |             |          |        |           |       | <b>V</b> |   |    |     |
|                                      | 1234633-1              | Unused        |             |          |        |           |       | <b>V</b> |   |    |     |
|                                      | 1234634-2              | Unused        |             |          |        |           |       | <b>V</b> |   |    |     |
|                                      |                        |               | alaat all   |          |        |           |       |          |   |    |     |
|                                      | KLS [PDF] Select       |               | elect all   | Car      | icel/A | ccept Voi | Ia    |          |   |    |     |
|                                      |                        |               |             |          |        |           |       |          |   |    |     |

The Airline can select an individual AWB or All, as required for cancellation.

Selected AWB are Cancelled, and the Unused AWB count has been reduced.

### 9. Stock Reports

There are now three (3) management reports available under Stock Maintenance – Stock Reports.

| Stock Reports - lata C     Elle Edit View Favorite     Back • O •                                                                                                    | tock Reports - Lata CASS System - Microsoft Internet Explorer  Edit View Fgvorites Iools Help Back                 Back |                   |                                                                                                    |  |                        |  |  |  |  |  |  |  |  |
|----------------------------------------------------------------------------------------------------|----------------------------------------------------------------------------------------------------|-------------------|----------------------------------------------------------------------------------------------------|--|------------------------|--|--|--|--|--|--|--|--|
| Address 🙆 https://casslink-t                                                                                                    | est.iata.org/pages/5                                                                                                    | itockReports.a    | spx                                                                                                    |  | 🗸 🋃 Go 🛛 Links 🎽 📆 🗸   |  |  |  |  |  |  |  |  |
|                                                                                                    |                                                                                                    |                   | TATA                                                                                                    |  |                        |  |  |  |  |  |  |  |  |
|                                                                                                    | User: Rod_Best                                                                                                    | t                 | CASS operation: ITALY                                                                                                    |  | Sign out   Home   Help |  |  |  |  |  |  |  |  |
| + Input Services<br>+ Processing                                                                                                    | Stock Re                                                                                                    | ports             |                                                                                                    |  |                        |  |  |  |  |  |  |  |  |
| Uutput Services     Correction Services     Master Files     Stock Control     Airline Renges     Airline Relations     Agent Relations     Stock Reports     User Maintenance     Toolbox | Allocation<br>Report                                                                                                    | Choose<br>Airline | Select Airline            From:         2007-01-01         To;         2007-12-31           Excel         PDF                                                       |  |                        |  |  |  |  |  |  |  |  |
|                                                                                                    | Status<br>Report                                                                                                    | Choose<br>Airline | Select Airline            From:         2007-01-01         To:         2007-12-31         Unused Only           Excel         PDF <t< td=""><td></td><td></td></t<> |  |                        |  |  |  |  |  |  |  |  |
|                                                                                                    | Invoice<br>Report                                                                                                    |                   | From: 2007-01-01 To: 2007-12-31                                                                                                    |  |                        |  |  |  |  |  |  |  |  |
| ê                                                                                                    |                                                                                                    |                   |                                                                                                    |  | 🖂 🧐 Local intranet     |  |  |  |  |  |  |  |  |

#### Known problem with XLS reporting.

XLS reports have a limit of 65,536 lines. Any requested report that has more than 65,536 lines will fail to generate. If this happens, reduce the report parameters and start again.

PDF reports do not have a line limitation.

#### 9.1 Allocation Report

This report is available to Airlines and CASS Managers.

Select the Airline required (the airline is pre-selected if the user has only one airline assigned).

- Define the search/data dates From/To
- Select the report type Excel or PDF.

| 🛛 Microsoft Excel - CH20070920-Allocations[1],xls |                                     |                                       |                                  |                            |           |           |            |                     |        |   |           |
|---------------------------------------------------|-------------------------------------|---------------------------------------|----------------------------------|----------------------------|-----------|-----------|------------|---------------------|--------|---|-----------|
|                                                   | <u>File E</u> dit ⊻iew Insert Forma | t <u>T</u> ools <u>D</u> ata <u>V</u> | <u>Window H</u> elp Ado <u>t</u> | je PDF                     |           |           |            |                     |        |   | 3×        |
|                                                   | 🖻 🖬 🔒 🖨 🖪 🖤                         | 🐰 🗈 🛍 💅                               | <b>⊷</b> + ⇔ +   @               | Σ 🕫 🛃 🕌 🛍 🦓 100% 🔹 🕐 🖕     | 🏠 📾       | 12 🔁 🛍    | 2 % 🔒 .    |                     |        |   |           |
| Ari                                               | l • 12 •                            | BIU                                   |                                  | \$ % , 133 +23 建建田 - 20 -  | A - 📜 🖪 🖪 | 3 🔊       |            |                     |        |   |           |
| _                                                 | A1 - = C.                           | ASSCountryCo                          | de                               |                            |           |           |            |                     |        |   |           |
| A B C D E F G H I J                               |                                     |                                       |                                  |                            |           |           |            |                     |        |   | -         |
| 1                                                 | CASSCountryCode                     | CodelATA                              | CodeCASS                         | Name                       | From      | То        | ExpiryDate | Allocation Date     | Unused |   |           |
| 2                                                 | СН                                  | 8144558                               | 1206                             | ARAMEX S.A.                | 8000005-6 | 8000054-6 |            | 2007-02-27 16:55:33 | 50     |   |           |
| 3                                                 | СН                                  | 8144561                               | 1004                             | SWISS WORLDCARGO           | 6000000-6 | 6000004-3 |            | 2007-09-07 10:53:58 | 4      |   |           |
| 4                                                 | СН                                  | 8144561                               | 1004                             | SWISS WORLDCARGO           | 6000005-4 | 6000009-1 |            | 2007-09-07 16:17:32 | 5      |   |           |
| 5                                                 | CH                                  | 8144561                               | 1004                             | SWISS WORLDCARGO           | 8000000-1 | 8000004-5 |            | 2007-02-23 12:00:18 | 0      |   |           |
| 6                                                 | CH                                  | 8147007                               | 8001                             | FRACHT AG (ZRH)            | 4122110-6 | 4122169-2 |            | 2007-02-19 14:37:43 | 60     |   |           |
| 7                                                 | CH                                  | 8147011                               | 8004                             | GONDRAND LTD (ZRH)         | 4122170-3 | 4122249-5 |            | 2007-02-19 14:40:53 | 56     |   |           |
| 8                                                 | CH                                  | 8147029                               | 9002                             | SCHENKER SCHWEIZ AG (STM)  | 4122250-6 | 4122329-1 |            | 2007-02-19 14:41:10 | 68     |   |           |
| 9                                                 | CH                                  | 8147029                               | 9002                             | SCHENKER SCHWEIZ AG (STM)  | 6000000-6 | 6000011-3 |            | 2007-02-21 16:48:01 | 12     |   |           |
| 10                                                | СН                                  | 8147070                               | 8303                             | BAX GLOBAL AG (ZRH)        | 4122330-2 | 4122399-1 |            | 2007-02-19 14:41:23 | 70     |   |           |
| 11                                                | CH                                  | 8147096                               | 1202                             | DACHSER SPEDITION AG (GVA) | 4122400-2 | 4122479-4 |            | 2007-02-19 14:41:42 | 70     |   | $\square$ |
| 12                                                |                                     |                                       |                                  |                            |           |           |            |                     |        |   |           |
| 13                                                |                                     |                                       |                                  |                            |           |           |            |                     |        | - | 1.        |
| <b>H</b>                                          | Allocations                         |                                       |                                  |                            |           | •         |            |                     |        | ) | 1         |
| Rea                                               | dy                                  |                                       |                                  |                            |           |           |            |                     | NUM    |   | /         |

The resulting output details all allocations and the number of "Unused" AWB's in the allocation.

#### 9.2 Status Report

The Status Report enables Airlines to generate a report of AWB Allocation. This may be further defined by checking the "Unused only" box.

|     | Microsoft Excel - CH                               | 120070927-AWE            | 3Status[1].xls                       |             |              |             |       |     |  |  |     |                  |
|-----|----------------------------------------------------|--------------------------|--------------------------------------|-------------|--------------|-------------|-------|-----|--|--|-----|------------------|
|     | Eile Edit View Inser                               | t Format <u>T</u> ools [ | ⊇ata <u>W</u> indow <u>H</u> elp Ado | bbe PDF     |              |             |       |     |  |  |     | _ <del>8</del> × |
|     | 🚔 🖬 🔒 🍯                                            | እ 🚏 🕺 🗈 🛍                | 🗄 🝼 📭 🖓 📢                            | 🐁 Σ 🖈 🛃 👬 🛍 | 🦺 100% 🔹 🝸 🗸 | 🎦 👛 ta ta 🖂 | 🔁 🖄 🖸 | ب ش |  |  |     |                  |
| Ari | Anial • 12 • B / U = = = = 田 + \$ % , 16 .93 使 使 • |                          |                                      |             |              |             |       |     |  |  |     |                  |
|     | At I AWB                                           |                          |                                      |             |              |             |       |     |  |  |     |                  |
|     |                                                    |                          |                                      |             |              |             |       |     |  |  | L T |                  |
| 1   | AWB                                                | Status                   | AllocationDate                       | UsedDate    | IssueDate    | ExpiryDate  |       |     |  |  |     |                  |
| 2   | 4122110-6                                          | Unused                   | 2007-02-19                           |             |              |             |       |     |  |  |     |                  |
| 3   | 4122111-0                                          | Unused                   | 2007-02-19                           |             |              |             |       |     |  |  |     |                  |
| 4   | 4122112-1                                          | Unused                   | 2007-02-19                           |             |              |             |       |     |  |  |     |                  |
| 5   | 4122113-2                                          | Unused                   | 2007-02-19                           |             |              |             |       |     |  |  |     |                  |
| 6   | 4122114-3                                          | Unused                   | 2007-02-19                           |             |              |             |       |     |  |  |     |                  |
| 7   | 4122115-4                                          | Unused                   | 2007-02-19                           |             |              |             |       |     |  |  |     |                  |
| 8   | 4122116-5                                          | Unused                   | 2007-02-19                           |             |              |             |       |     |  |  |     |                  |
| 9   | 4122117-6                                          | Unused                   | 2007-02-19                           |             |              |             |       |     |  |  |     |                  |
| 10  | 4122118-0                                          | Unused                   | 2007-02-19                           |             |              |             |       |     |  |  |     |                  |
| 11  | 4122119-1                                          | Unused                   | 2007-02-19                           |             |              |             |       |     |  |  |     |                  |
| 12  | 4122120-2                                          | Unused                   | 2007-02-19                           |             |              |             |       |     |  |  |     | -                |
| M   | 🔹 🕨 🗎 🗛 🗛 🗛 🖌                                      | s/                       |                                      |             |              | 1           |       |     |  |  |     |                  |
| Rei | ady                                                |                          |                                      |             |              |             |       |     |  |  | NUM |                  |

#### 9.3 Invoice Report

This report is available to CASS Managers only.

- Define the search/data dates From/To
- Select the report type Excel or PDF.

The resulting output provides statistics on the number of allocations made to Stock carriers during the specified period.

| Microsoft Excel - CH20070                                                        | )920-Invoices[1].                          | xls                                 |   |   |   |   |   |  |   |   |     |     | × |
|----------------------------------------------------------------------------------|--------------------------------------------|-------------------------------------|---|---|---|---|---|--|---|---|-----|-----|---|
| 🕙 Eile Edit View Insert Forma                                                    | at <u>T</u> ools <u>D</u> ata <u>W</u> ind | dow <u>H</u> elp Ado <u>b</u> e PDF |   |   |   |   |   |  |   |   |     | _ 8 | × |
| □ ☞ ■ 금 ⊜ Q, ♡ ¼ № ®, ∅ ∽ · · · · ⊗, Σ ≉ ≵ ¾ ₩ ♣ 100% - ♡, ½ ≌ ≌ ≌ ⊠ ☜ ☜ ☜ ≦ ∅ . |                                            |                                     |   |   |   |   |   |  |   |   |     |     |   |
| Arial - 10 - B Z U ⋿ ≡ ≡ 国 + \$ % , \$2 # # 田 - 🍳 - ▲ 🔃 🗟 🖏                      |                                            |                                     |   |   |   |   |   |  |   |   |     |     |   |
| A7 💌 =                                                                           |                                            |                                     |   |   |   |   |   |  |   |   |     |     |   |
| A                                                                                | В                                          | C                                   | D | E | F | G | Н |  | J | K | L   | M   |   |
| 1 CASSCountryCode                                                                | Airline                                    | Allocations                         |   |   |   |   |   |  |   |   |     |     |   |
| 2 CH                                                                             | 006                                        | 2                                   |   |   |   |   |   |  |   |   |     |     |   |
| 3 CH                                                                             | 229                                        | 2                                   |   |   |   |   |   |  |   |   |     |     |   |
| 4 CH                                                                             | 555                                        | 4                                   |   |   |   |   |   |  |   |   |     |     |   |
| 5 CH                                                                             | 618                                        | 10                                  |   |   |   |   |   |  |   |   |     |     |   |
| 6                                                                                |                                            |                                     |   |   |   |   |   |  |   |   |     |     | - |
| I I P I Invoices                                                                 |                                            |                                     |   |   |   |   | 4 |  |   |   |     | •   |   |
| Ready                                                                            |                                            |                                     |   |   |   |   |   |  |   |   | NUM |     |   |

### **10.** Frequently Asked Questions

- **Q**: Can the system be used for carrier pre-printed AWBs?
- A: Yes, the carrier acts exactly the same as for Neutral Numbers the difference being that when the CONFIRMATION email, see section 7, is received by the carrier they use this to select and dispatch the appropriately numbered pre-printed documents.

...

- **Q**: Does an Airline have to give neutral numbers to every agent that requests them?
- A: Absolutely not, the carrier establishes relationships for each agent and may decide only to allow certain agents to request numbers through CASS*Link*. The carrier can then determine how many numbers each agent may request and how many they may hold at any one time. The Airline can change the Standard Allocation at any time.
- ...
- **Q**: What does it cost for an Agent?
- A: Nothing. The system is free for Agents.

...

- **Q**: What does it cost for an Airline?
- A: Airlines are charged based on the number of agreed allocations made during the month...the actual charge depends on the CASS operation size and how many countries the carrier subscribes to. For specific details the Cargo Manager responsible for the CASS operation in question will advise the airline.
- ...
- **Q**: Do we get reports at the end of the month?
- A: The CASS*Link* AWB Management system utilise "Report on Demand" technology allowing the carrier and agents to access the latest status of allocations and usage.

. . .

- **Q**: Can a user get access just to the AWB Stock Management System?
- A: Yes, a CASS*Link* user access can be established to provide access to the STOCK items only.
- ...
- **Q**: Can I order Neutral AWBs through CASSLink?
- A: IATA is currently investigating whether there is a demand to provide on-line NEUTRAL AWB ordering, linking to globally recognised quality printing companies.
- **Q:** Agent is unable to Request an Allocation. Why?
- A: Check that there are AWB's available in the Airline Range that can be allocated to Agents. Check that the Agent has not exceeded their Max Unused and therefore cannot request more. If the Airline has selected Lock Allocation as an option, check that the Agent is able to request this number AWB. Amend Max Unused level if necessary.